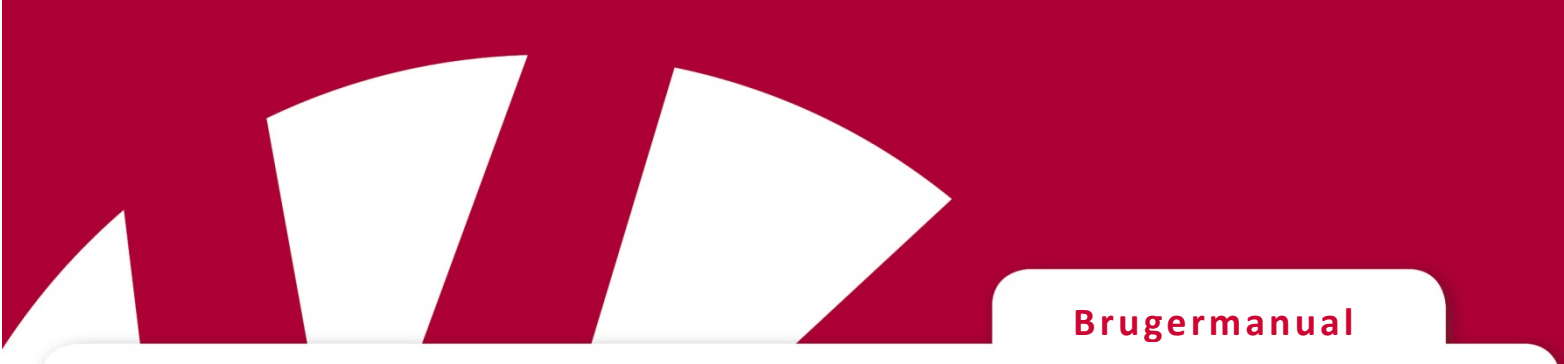

# **Lightwriter SL50**

# Art.nr 1740200

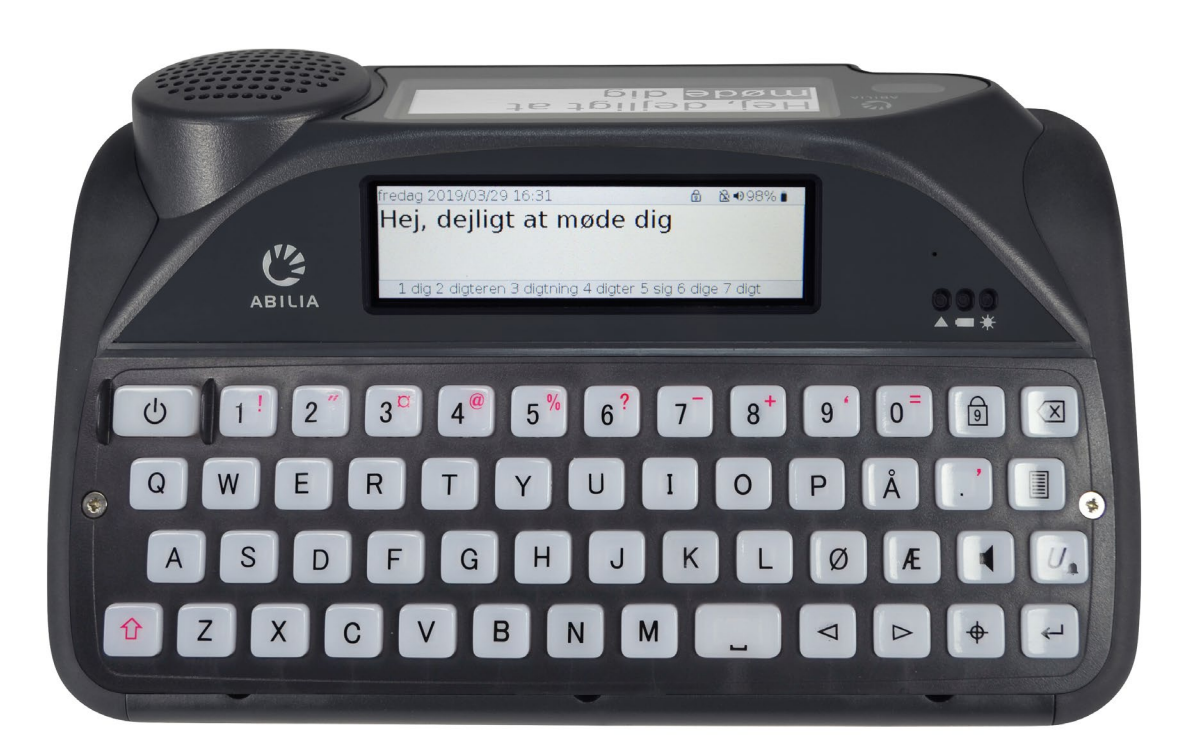

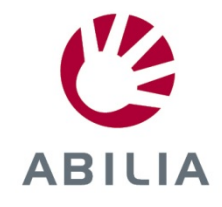

# INDHOLD

| INDHOLD 2                              |
|----------------------------------------|
| VELKOMMEN TIL DIN LIGHTWRITER 3        |
| DIN LIGHTWRITER 3                      |
| HVAD ER DER I KASSEN?5                 |
| OPLADNING7                             |
| SÅDAN TÆNDER DU DIN LIGHTWRITER 8      |
| MONTERING AF DIN ARBEJDSTASKE 8        |
| TALE 9                                 |
| INTRODUKTION TIL SKRIVE OG TALE        |
| HVAD GØR TASTERNE11                    |
| STATUSIKONER 14                        |
| MENUER 15                              |
| BRUGERMENU15                           |
| AVANCERET BRUGERMENU15                 |
| AVANCEREDE SKRIVEFUNKTIONER            |
| BRUGERORDLISTE16                       |
| UNDTAGELSER I UDTALE 17                |
| TEKSTFORSLAG17                         |
| NOTER 18                               |
| HURTIGE UDTRYK 20                      |
| FORKORTELSER21                         |
| VOKALE 'SMILEYS' 22                    |
| MOBILTELEFON                           |
| SAMMENKOBLING MED DIN MOBILTELEFON. 23 |
| TILGÅ DINE KONTAKT24                   |
| TELEFONOPKALD24                        |
| SMS'ER                                 |
| SCANNING                               |

| ADGANGSMETODER                    | 28   |
|-----------------------------------|------|
| SÅDAN VÆLGER DU ET SCANNINGSMØNST | ER.  |
|                                   | 29   |
| DIT TASTATUR                      | 30   |
| UDSKIFTNING AF TASTATURRAMME      | 30   |
| SÅDAN RENGØR DU DIT TASTATUR      | 33   |
| TASTATURLAYOUT                    | 34   |
| SÅDAN ÆNDRER DU TASTATURETS LAYOU | Г 35 |
| FJERNOPDATERINGER                 | 36   |
| INDSTILLINGER                     | 37   |
| SÅDAN NAVIGERER DU GENNEM         |      |
| INDSTILLINGERNE                   | 37   |
| AVANCEREDE INDSTILLINGER          | 37   |
| NÆRMERE INDSTILLINGER             | 39   |
| IMPORT OG EKSPORT AF DATA         | 48   |
| BACKUP OG GENSKAB DIN LIGHTWRITER | 48   |
| BACKUP OG GENSKAB INDIVIDUELLE    |      |
| INDSTILLINGER                     | 49   |
| IMPORTER ACAPELA-STEMMER          | 50   |
| FEJLFINDING                       | 51   |
| GENERELLE PROBLEMER               | 51   |
| PROBLEMER MED BLUETOOTH           | 52   |
| PROBLEMER MED USB-NØGLER          | 53   |
| GENVEJE                           | 54   |
| TEKNISKE OPLYSNINGER              | 55   |
| SPECIFIKATIONER                   | 55   |
| GENBRUG OG BORTSKAFFELSE          | 55   |
| REGULATORISK INFORMATION          | 55   |

# VELKOMMEN TIL DIN LIGHTWRITER

Lightwriter SL50 er en nem og hurtig måde at kommunikere på. Da den er designet specifikt til kommunikation, er der masser af nyttige funktioner, der er beregnet til at videregive din tale så effektivt som muligt:

- Hurtig opstart og brugervenligt menu-interface.
- Individuelt ordforråd for hurtigere kommunikation.
- Forbindelse til en mobiltelefon ved hjælp af Bluetooth.
- Højkvalitets Acapela-stemmer.
- Nem 'plug and play'-scanning med 1 kontakt eller 2 kontakter.
- Fremragende batteritid.
- Dobbeltvindue og udadrettet højttaler.
- Fjernstyrede softwareopdateringer.
- Skærme og taster med baggrundsbelysning, som automatisk indstiller sig efter forskellige lysniveauer.

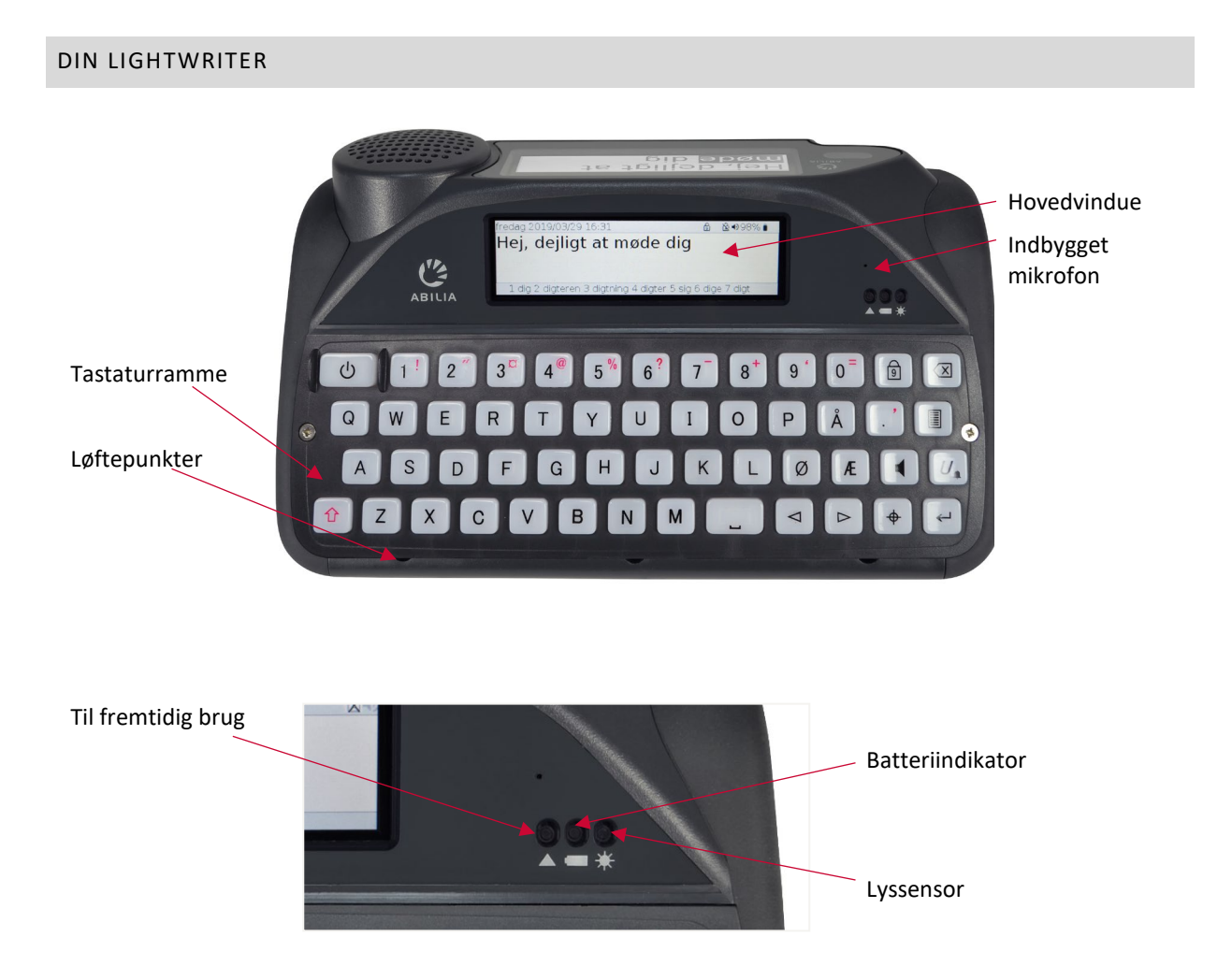

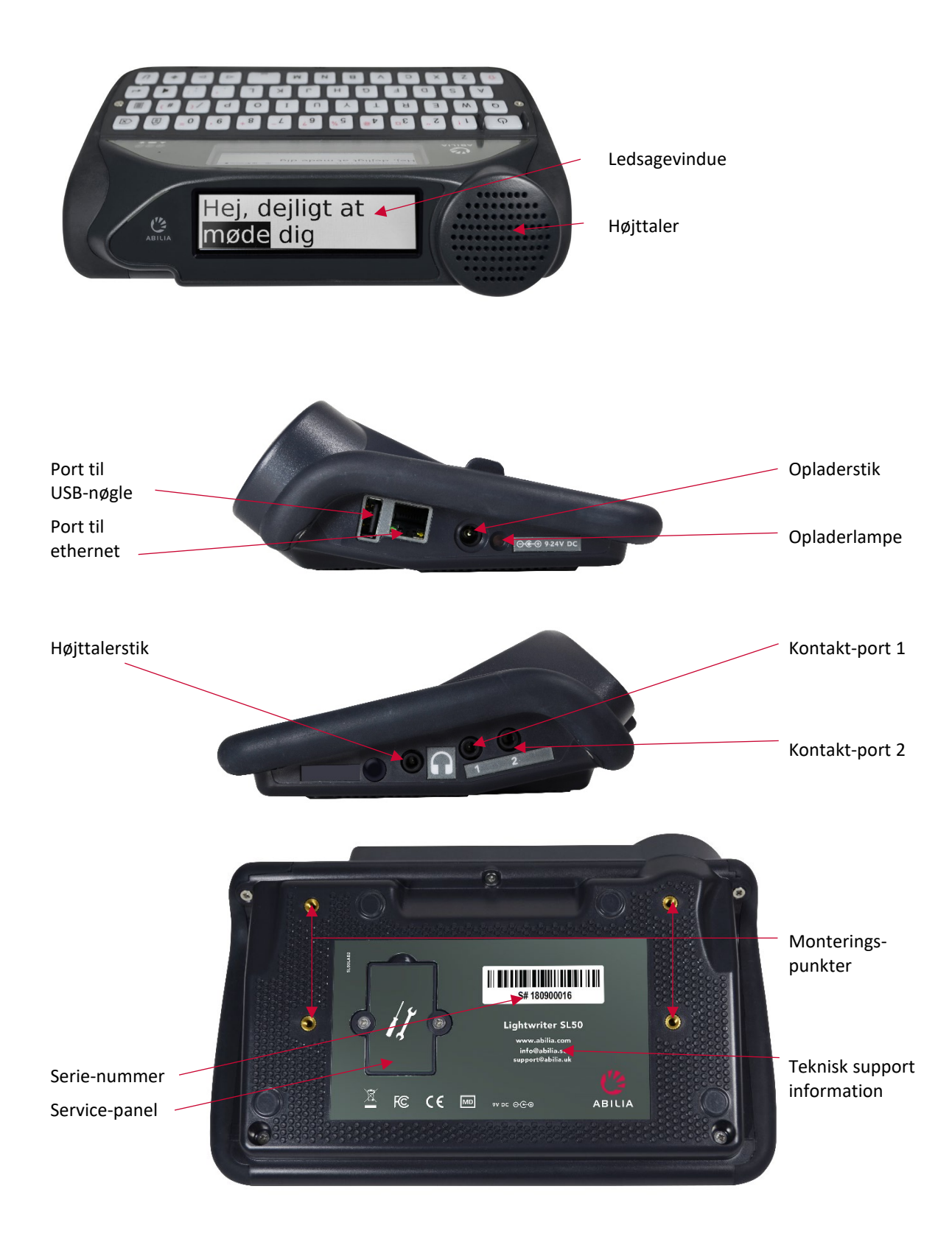

HURTIGT TIP – Din Lightwriter bliver evt. leveret med beskyttelsesfilm på vinduerne. Du bør fjerne disse, før du bruger din Lightwriter.

#### HVAD ER DER I KASSEN?

Kontroller, at alt er til stede, når du åbner kassen.

#### Lightwriter SL50 -

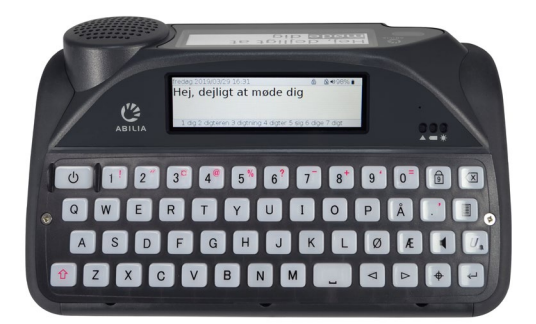

**Brugermanual & Quick Start-guide** – hjælper dig med at komme i gang med din Lightwriter.

HURTIGT TIP – Du kan finde de nyeste versioner af Brugermanualen på vores websted www.abilia.com.

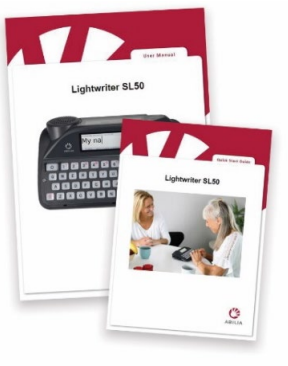

Tastaturramme-sæt -

Din Lightwriter leveres med ekstra tastaturrammer, som kan hæve området omkring dine taster til forskellige højder for at hjælpe dig med at skrive præcist. Se **Dit tastatur** for oplysninger.

USB-nøgle – Denne rummer hele Brugermanualen. Se også Importer og eksporter data.

Værktøjssæt – Dit værktøjssæt indeholder en nøglering, en skruetrækker og et redskab til frigørelse af tastaturrammer. Du

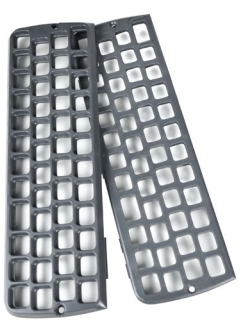

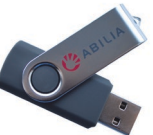

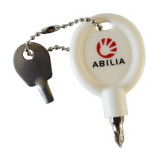

har brug for disse til at fjerne eller skifte din tastaturramme. **Ekstra taster** – Du kan få brug for disse, hvis du ønsker at skifte sprog på din Lightwriter (indhold varierer).

0 11 U 4

**Ethernetkabel** – Dette giver dig mulighed for at opdatere din Lightwriters software via en standard

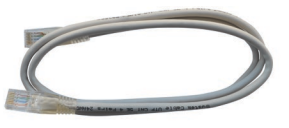

ethernetport (der kræves internetforbindelse).

**Oplader** – Denne skal bruges til at oplade din Lightwriters batteri. Du skal oplade din Lightwriter i 3-4 timer for at få til en hel dags anvendelse. Det bedste tidspunkt hertil er natten over.

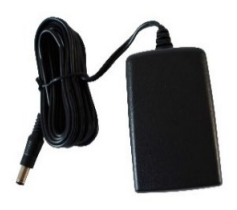

Arbejdstaske – designet så din Lightwriter er nem at bære, og så du stadig kan bruge den uden at tage den ud af tasken. Se Tilpasning af din arbejdstaske.

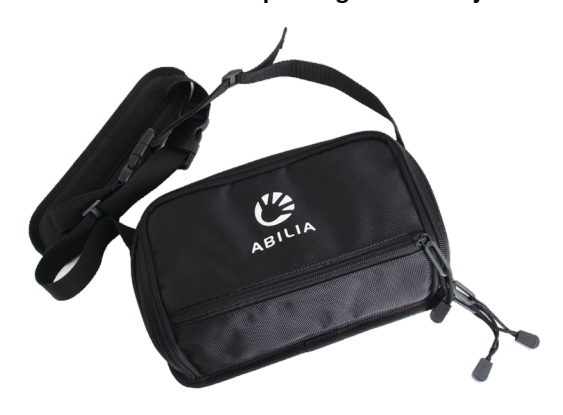

# YDERLIGERE TILBEHØR

**Biloplader** – Når du er ude, er det ikke sikkert, at du kan komme til en stikkontakt, så det er

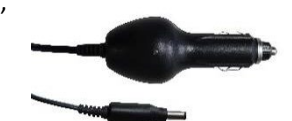

praktisk at have denne i bilen til nødstilfælde, hvor dit batteri er ved at være opbrugt.

Kontaktsæt – Skal blot sættes i Port 1 og Port 2, og de er klar til at scanne.

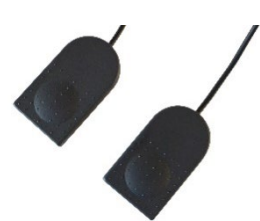

**Monteringsplade med hurtig udløser** – Designet så den er kompatibel med en del

monteringssystemer på markedet. Dette gør det nemmere at fastgøre og aftage din Lightwriter på din foretrukne monteringsløsning.

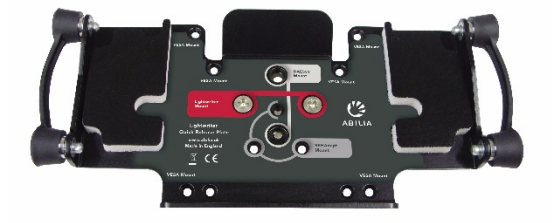

**Taske** – Tasken er et sikkert sted at have din Lightwriter, når du rejser. Der er tilstrækkelig plads til en notesblok eller telefon.

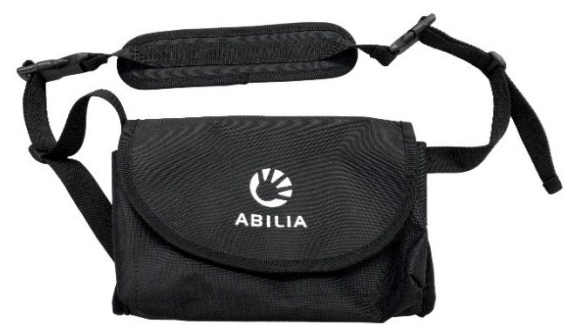

**Stropsæt** – En enkel og effektiv måde hvorpå du kan fastgøre forskellige stropper til din Lightwriter.

Gør det nemt for dig at bære din Lightwriter i hånden eller rundt om halsen.

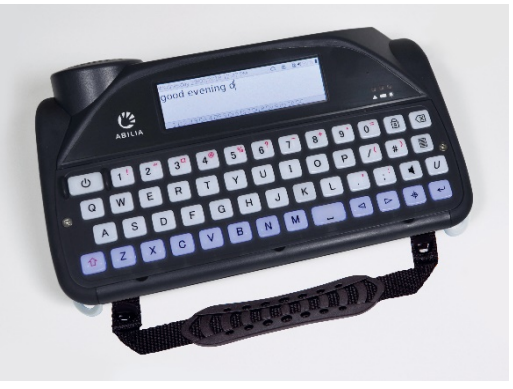

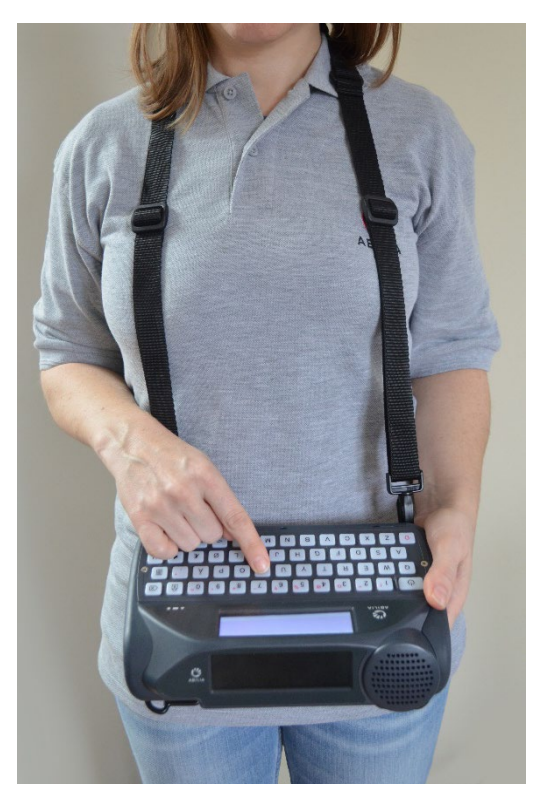

# OPLADNING

Din Lightwriter skal oplades **regelmæssigt i 3-4 timer** for at få til en hel dags anvendelse. Det bedste tidspunkt hertil er natten over. Sæt opladeren i opladerstikket på venstre side af din Lightwriter.

Brug kun de opladere, der følger med Lightwriter.

Opladerlampen ved siden af opladeren indikerer, at strømmen er tilsluttet:

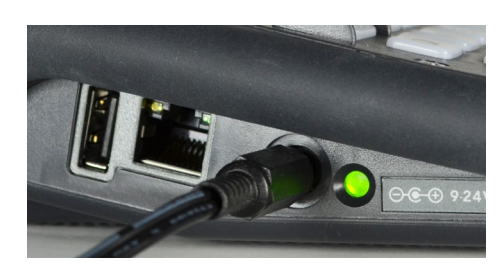

Grøn – Fuldt opladet - du kan fjerne opladeren.

**Rød** – Forbundet og i gang med at lade op.

Du kan se % af den resterende strøm i ikonlinjen øverst til højre på skærmen.

Du kan også se ikonet for batteristatus øverst til højre på skærmen. Ikonet ændrer sig, når strømmen øges/reduceres. Hvis batteriet er ved at lade, kan man se et symbol for elektricitet inde i

batteriikonet

4

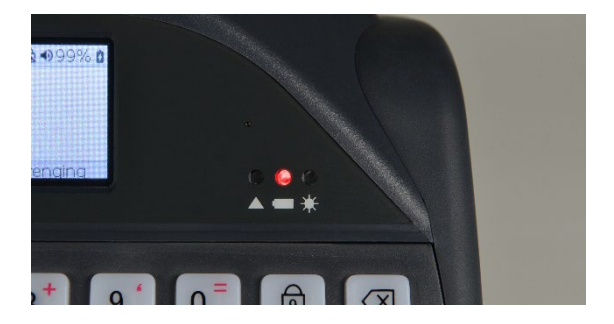

Lyset foran på din Lightwriter viser også batteristatus:

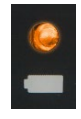

Ravgul – Lav batteristand – oplad hurtigst muligt.

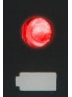

Rød – Batteriet næsten tømt – oplad omgående.

Hvis batteristanden bliver for lav, vil apparatet udsende en lyd og herefter slukkes, og du vil kun kunne betjene det med opladeren sat til. Hvis du ikke kan tænde for din Lightwriter, skal du sætte opladeren til.

HURTIGT TIP – Du kan bruge din Lightwriter hele dagen med opladeren sat til – det vil ikke skade batteriet.

# SÅDAN TÆNDER DU DIN LIGHTWRITER

For at tænde din Lightwriter skal du trykke på **Strøm**-knappen

Det tager et øjeblik, før din Lightwriter starter op.

Hvis du ikke bruger din Lightwriter eller trykker på en vilkårlig tast i en kort periode, slukker vinduet, og den går i **Slumretilstand**. Dette gør, at batteriet varer længere. Du kan ændre tidsrummet for **Slumre timeout**, se **Indstillinger**.

Ċ

# MONTERING AF DIN ARBEJDSTASKE

Sådan tilpasser du arbejdstasken til din Lightwriter:

- 1. Din Lightwriter skal være slukket Tryk på Shift
- Vend din Lightwriter om på et bord eller en flad overflade, så tastaturet vender nedad, og vinduerne vender væk fra dig Bemærk de 4 guldfarvede skruehuller.

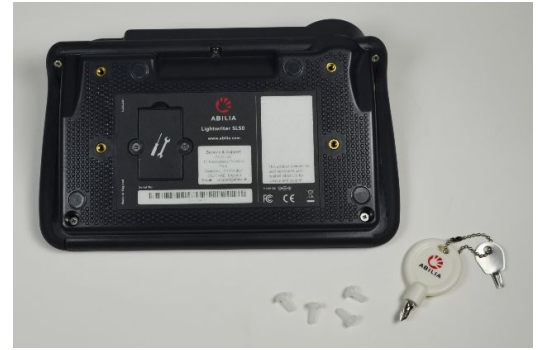

- Lyn det store rum i din arbejdstaske op og vend tasken omvendt med klappen længst væk fra dig - logoet vil nu vende rigtigt.
- 4. Anbring tasken oven på Lightwriteren og arranger de 4 huller over guldskruehullerne.

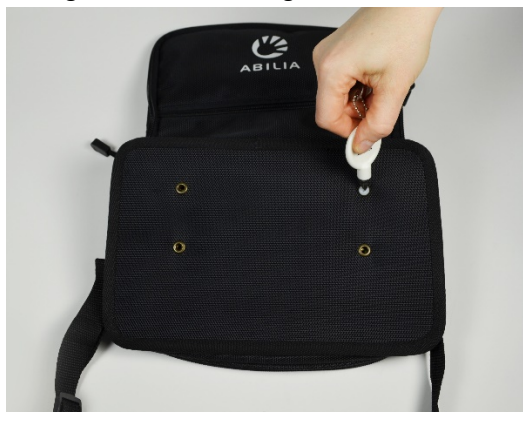

- Skru de 4 plastikskruer i med hånden uden at stramme, og sørg for, at alt sidder rigtigt, før du strammer dem med en skruetrækker. Stram ikke skruerne for voldsomt, da du kan beskadige dem.
- 6. Vend Lightwriteren om, lyn klappen til, og du er klar.

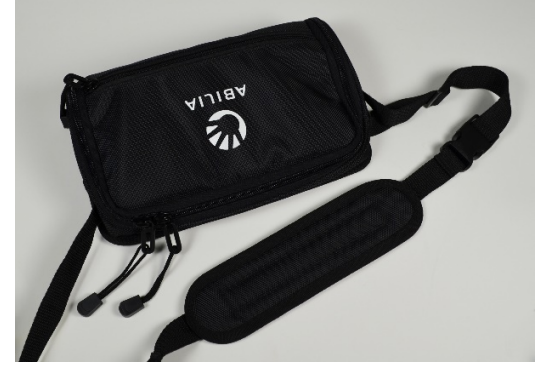

 Anbring bærestroppen over skulderen, og bær din Lightwriter foran dig, klar til at lyne op, når du har brug for den.

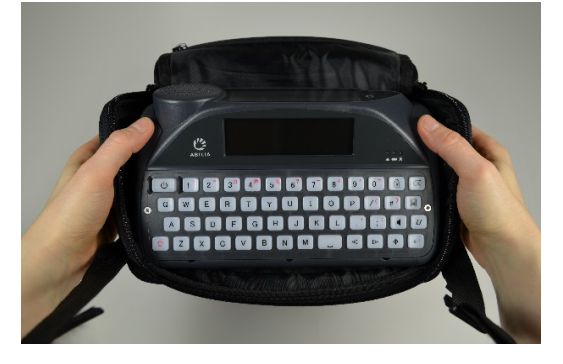

| Når du tænder for din Lightwriter, er det første skærmbillede, du ser, <b>Taleskærmbilledet</b> . |                                |                               |  |  |
|---------------------------------------------------------------------------------------------------|--------------------------------|-------------------------------|--|--|
| Dato og tid 🔶                                                                                     | tolsdag 2019/03/28 17:16       | 🗅 🖞 🕅 48% 🛃 Statusikoner      |  |  |
|                                                                                                   | De                             |                               |  |  |
| Skrive- og<br>taleområde —                                                                        |                                |                               |  |  |
|                                                                                                   | 1 deiligt 2 de 3 det 4 dengang | 5 derefter 6 den tekstforslag |  |  |

Bemærk, at vinduernes lysstyrke automatisk ændrer sig under forskellige forhold. Lysstyrken bliver kraftigere udenfor i solskin og svagere i et mørkt rum. Dette sker, for at du kan se på skærmen på den behageligste måde. Tasterne på tastaturet vil også få baggrundsbelysning i mørke omgivelser. Du kan justere dette i Indstillinger. Det sparer desuden på batteriet.

INTRODUKTION TIL SKRIVE OG TALE

Det allervigtigste, som din Lightwriter gør, er at udtale de ord, du skriver.

Det, du skriver, kommer frem på skærmen foran dig.

#### Taleskærmbilledet:

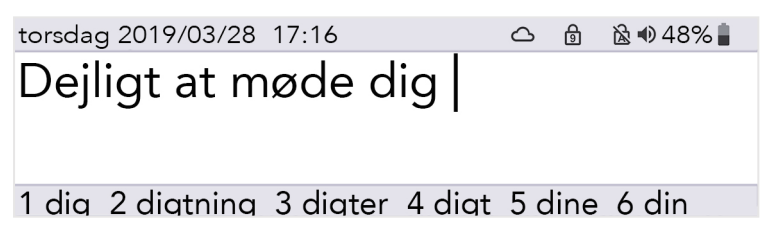

Tryk på Enter, < så vil Lightwriteren udtale de ord, du har skrevet, samtidig med, at den viser dem på Ledsagevinduet.

Hvert ord på Ledsagevinduet markeres, når det udtales:

Ledsagevindue:

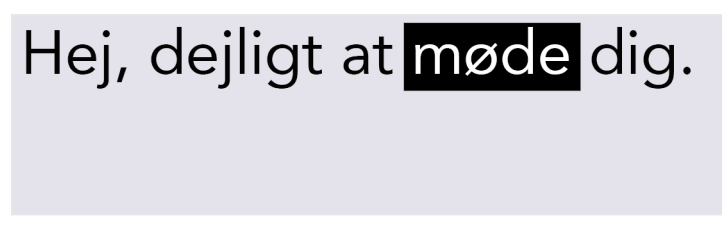

Hvis din kommunikationspartner ikke kan læse ordene på Ledsagevinduet, kan du øge skriftstørrelsen, se Indstillinger.

Når du trykker på Enter for at lade Lightwriter udtale dine ord, forsvinder de fra Taleskærmbilledet. På denne måde kan du fortsætte med at skrive din næste sætning uden at skulle vente på, at Lightwriter holder op med at tale.

Du kan trykke på Venstre piletast for at få den sidst talte sætning tilbage på Taleskærmbilledet. Du kan gentage eller rette i sætningen efter behov.

HURTIGT TIP – Hvis du har brug for hurtigt at få din Lightwriter til at tie stille, mens den taler, kan du blot trykke på Lyd for at dæmpe den.

Generelt kan dit Lightwriter-tastatur bruges på næsten samme måde som et almindeligt tastatur til at skrive ord og sætninger på.

Du kan bruge regulære skriveværktøjer som Caps Lock og Shift, tegnsætning, tal og symboler. Se **Hvad gør** tasterne for nærmere detaljer.

Hvis du skal rette i teksten, kan du bruge **Venstre** og **Højre piletast** for at bevæge markøren til venstre og højre gennem teksten. Herefter kan du rette i din tekst på den sædvanlige måde ved at skrive og slette.

Mens du skriver, kan du se, at der er tekstforslag i bunden af skærmen.

| torsdag 2019/03/28 17:16        | $\bigcirc$ | ß   | 🗟 \$48 🗣 🚯 |
|---------------------------------|------------|-----|------------|
| Kunne du tænke dig en           | ko         | р   | k          |
| 1 kaffe 2 kop 3 kunne 4 kunde 5 | kar        | ъ 6 | kom 7 ko   |

Du kan vælge et tekstforslag ved at trykke på den relevante Tal-tast.

HURTIGT TIP - Hvis Number Lock er slået til, kan man ikke vælge tekstforslag.

Du kan efter behov konfigurere din Lightwriter til at præsentere hver sætning, ord eller bogstav, mens du skriver det, før du trykker på **Enter**. For at tænde eller slukke for denne funktion, se **Indstillinger.** 

Du kan også gemme hele sætninger for at gøre din kommunikation hurtigere, se Hurtige udtryk.

# HVAD GØR TASTERNE

Ud over de sædvanlige taster til at skrive og tale har din Lightwriter et par andre nyttige taster.

For oplysninger om hvordan du ændrer **Tastaturlayout** eller juster tiderne for **Forsinkelse for tastetryk**, se **Indstillinger**.

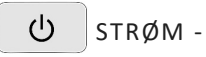

Denne tast vækker straks din Lightwriter, hvis den er i Slumretilstand eller starter op, hvis den er slukket helt.

For at sætte din Lightwriter i **Slumretilstand**, skal du holde **Strøm**-knappen nede i 2 sekunder. Tryk på **en** vilkårlig tast for at vække den igen.

For at slukke din Lightwriter, skal du trykke på **Shift** og herefter **Strøm**. Du kan **genstarte** ved at trykke **Strøm** for at starte igen.

Hvis du har brug for at **fremtvinge genstart** (f.eks. hvis Lightwriter er gået ned), skal du holde **Strøm** nede i 10 sekunder - indtil vinduet slukker og begynder at blinke igen.

I **menuer** vil **Strøm**-knappen afslutte eller bringe dig tilbage til det forrige skærmbillede. Tryk herefter på **Strøm** indtil du er tilbage i **Taleskærmbilledet**.

På Taleskærmbilledet vil Strøm-knappen rydde hele tekstlinjen.

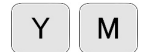

BOGSTAVTASTER OG MELLEMRUMSTAST -

Brug bogstav- og mellemrumstasterne på den normale måde til at skrive den tekst, der skal udtales.

For at skrive et stort bogstav, skal du trykke på Shift før du trykker på den relevante Bogstav-tast.

# ← ENTER-TASTEN -

Hvis du trykker på Enter i Taleskærmbilledet får du læst den tekst højt, som du lige har skrevet.

Hvis du trykker på Enter i menuer, vælger eller gemmer du den markerede del eller indstilling.

I et tomt **Taleskærmbillede** skal du trykke på **Enter** efterfulgt af din tildelte **Bogstav**- eller **Symbol**-tast for at udskrive et **Hurtigt udtryk**, du har gemt. Se **Hurtige udtryk** for flere oplysninger.

# ⊲ ▷ VENSTRE OG HØJRE PILETAST -

I **menuer** skal du trykke på **Venstre** og **højre piletast** for at bevæge dig rundt i menuer og lister. Du kan også bruge dem til at reducere eller øge indstillinger som f.eks. lydstyrke.

På Taleskærmbilledet kan du navigere markøren gennem de bogstaver, du har skrevet for at rette teksten.

Når en sætning er blevet udtalt, kan du trykke på **Venstre piletast** for at indlæse din talte sætning på Taleskærmbilledet igen med henblik på yderligere rettelser eller genbrug.

Brug Shift-venstre og Shift-højre for at markere og rette store tekststykker.

For at skrive et stort bogstav, skal du trykke på **Shift** og herefter på det **Bogstav**, du gerne vil have skrevet med stort. Du kan **holde Shift-knappen nede**, hvis du vil skrive flere bogstaver med stort.

Hvis du skal bruge **Caps Lock**, skal du blot trykke på **Shift to gange**. Alt hvad du skriver vil blive skrevet med stort, indtil du trykker på **Shift to gange** igen. Bemærk ikonet 🚵 i øverste højre hjørne af skærmbilledet. Det viser, om Caps Lock er slået til eller fra.

Hvis du trykker på Shift, vil en bogstavtast blive skrevet med lille, selv om Caps Lock er slået til.

Du kan også bruge Shift til at skrive de symboler, der er trykt med rødt øverst på nogle af tasterne.

MENU-TASTEN -

Hvis du trykker på Menu-tasten, kommer du til Brugermenuen.

Hvis du trykker på Shift-Menu, kommer du til Avanceret brugermenu.

Se Menuer for flere oplysninger.

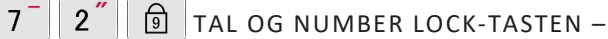

For at bruge tal når du skriver, skal du sørge for, at **Number Lock** er slået til. Når du trykker på **Number Lock**tasten, vil du se symbolet i verste højre hjørne af skærmbilledet skifte.

Udover at bruge tal, mens du skriver, kan du bruge **Tal**-tasterne til at vælge **Hurtige udtryk** til at gøre din skrivning hurtigere. Du kan kun bruge hurtige udtryk, når **Number Lock** er slået fra.

# SLET-TASTEN -

Når du skriver, fjerner slet-tasten tegnet til venstre for markøren. Hvis det indtastede ord var et **Tekstforslag**, så vil du fjerne hele ordet, hvis du trykker på **Slet**.

Du kan også bruge denne tast til at slette ord fra din **Brugerordliste**. Se **Avanceret skrivning** for flere oplysninger.

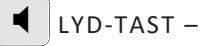

Tryk på **Lyd**-tasten for at tænde/slukke for lyden. Højttaler-ikonet 🔊 øverst til hørje på skærmbilledet ændrer sig for at vise, om lyden er tændt eller slukket. Dette er nyttigt, når du ønsker midlertidigt at slukke for alle lyde og stemmer på din Lightwriter. Tryk igen på **Lyd** for at tænde for lyden igen.

Tryk og hold Lyd nede i kombination med Venstre og højre piletast for at skrue op og ned for lydstyrken.

# $U_{\pm}$ UNION-TAST (ALARM) -

Dette er en "klæbetast", som er nyttig, hvis du kun kan holde én knap nede ad gangen.

Når du har trykket på **Ctrl**, betragtes det efterfølgende tastetryk som 'holdt nede', indtil du har trykket på den næste tast. For at annullere Ctrl-tasten, skal du trykke på **Strøm** eller vente et par sekunder på timeout.

Ctrl-tasten kan også bruges til at finde genveje til ekstra bogstaver og symboler, tryk f.eks.  $U_{\bullet}$  A E for at skrive 'Æ'.

Du kan også indstille den som en **Alarmtast** i **Shift-Menu > Alarmtast > Brug af alarmnøgle**. Dette er nyttigt, når du har brug for nogens opmærksomhed.

Når funktionen er sat op, kan du trykke på og holde Ctrl-tasten nede, så ringer den indbyggede alarmklokke.

# 6 ? / / SYMBOLER OG SYMBOLTASTEN –

Visse nyttige symboler er trykt med rødt på nogle af tasterne. Alt, der er trykt med rødt kan blive skrevet ved at trykke på **Shift** efterfulgt af din valgte tast. Tegnsætning brugt i slutningen af en sætning, som f.eks. ? og ! bliver automatisk efterfulgt af et mellemrum.

# 3<sup>a</sup> Valutasymbol:

For din lokale valuta (f.eks. DKK) tryk Shift og herefter 3 ( 🖾 ).

Tryk og hold Shift nede, mens du gentagne gange trykker på 3 for at rulle gennem flere valutasymboler.

# ✤ Symbol-tast:

For at skrive bogstaver med accenter og diakritiske tegn - Tryk på **Symbol**-tasten, og tryk derefter på den relevante **Bogstav**-tast flere gange, indtil det ønskede bogstav vises. Tryk f.eks. på **Symbol** og herefter gentagne gange på '**E**' for at rulle gennem **e**, **è**, **é**, **ê**, **ë**. Stop ved det ønskede tegn og fortsæt med at skrive, som du plejer.

### Symbolvælger:

For at finde yderligere symboler, tegnsætning og accenter (f.eks. !, ?, \$) - Tryk på **Shift** efterfulgt af **Symboltasten.** Her finder du **Symbolvælgeren**:

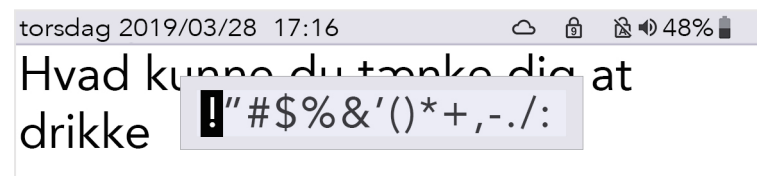

1 drikke 2 drikkevise 3 drikken 4 drikkes 5 drikker

Når du er inde i **Symbolvælgeren**, skal du trykke på **Symboltasten** flere gange for at rulle gennem flere sider med symboler.

Brug Venstre og højre piletast for at vælge, og tryk herefter på Enter for at skrive det symbol, du har valgt.

For at afslutte Symbolvælgeren skal du enten vente på, at den lukker automatisk eller trykke på **Strøm**.

# STATUSIKONER

Når du vil slå visse funktioner til og fra (som f.eks. Number Lock), kommer et stort billede af et ikon til syne midt på skærmen et par sekunder for at bekræfte handlingen:

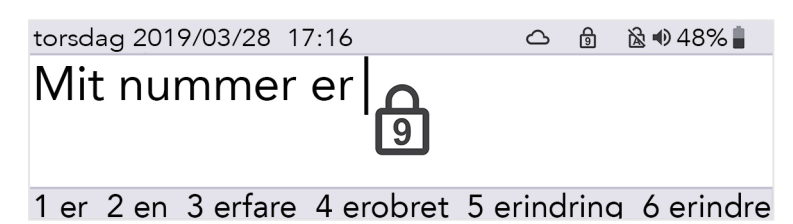

Ikonerne i øverste højre hjørne af skærmen viser altid den aktuelle status:

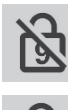

Number Lock til/fra

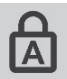

Caps Lock til/fra

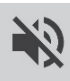

Lyd til/fra (mute)

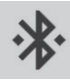

Bluetooth-status (se **Mobiltelefon** for nærmere oplysninger)

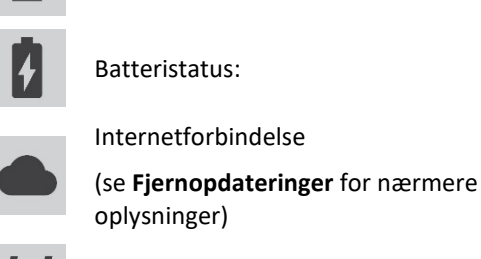

Shift

Ctrl-tast til/fra

# MENUER

Tryk på **Menu** 

Der er adgang til yderligere funktioner og indstillinger gennem Menuerne.

for at se skærmbilledet for **Brugermenu**:

Se Indstillinger for yderligere oplysninger om, hvordan du ændrer opsætning og foretrukne på din Lightwriter.

# BRUGERMENU

|    |                                       | Lyd    |
|----|---------------------------------------|--------|
| Ho | vedmenu                               | Vindue |
|    |                                       | System |
| _  |                                       |        |
|    | Indstillinger for lyd og<br>lydstyrke |        |

Menuen vises i højre side af vinduet. En kort beskrivelse af det menuvalg, der er markeret, vises i venstre side af vinduet.

Brug Venstre og højre piletast til at undersøge menuvalgene. Tryk på Enter for at vælge en mulighed.

Tryk på **Strøm** for at komme tilbage til forrige skærmbillede.

Hvis der ikke bliver trykket på en tast, vil menuen efter kort tid 'timeout', og du vender tilbage til forrige skærmbillede.

#### AVANCERET BRUGERMENU

Tryk på Shift-Menu for at se skærmbilledet for den Avancerede brugermenu:

| Ho         | ovedmenu                             | Dato og tid<br>Lyd |
|------------|--------------------------------------|--------------------|
|            |                                      | Stemme             |
| _          |                                      | Tastatur           |
| . <b>.</b> | to still a second conduction of      | Vindue             |
|            | Instillinger for lyd og<br>Ivdstvrke | Alarmtast          |
|            | , ,                                  | Ordliste           |

HURTIGT TIP - Afhængigt af din Lightwriters opsætning kan du se flere eller færre valgmuligheder på Menuskærmbilledet.

# AVANCEREDE SKRIVEFUNKTIONER

Udover at blot skrive teksten, du ønsker at få udtalt, har din Lightwriter nogle ekstra måder til at hjælpe dig med at gøre din kommunikation hurtigere.

#### BRUGERORDLISTE

#### NYE ORD

Hvis der er nogle usædvanlige navne og ord, der mangler fra hovedordlisten, vil Lightwriteren hurtigt lære dem for dig. Hvis du skriver et ord 5 gange (du kan ændre dette i **Indstillinger**), vil det automatisk blive tilføjet til din **Brugerordliste**. Et ord vil ikke blive vist som et tekstforslag, medmindre det er i en af dine ordlister.

#### TILFØJ, RET OG SLET ORD

Du kan tilføje dit eget individuelle ord, rette ord, hvis de er stavet forkert, eller slette dem.

Gå til Shift-Menu > Ordliste > Brugers ordliste > Tilføj ord. Indtast dit ord, og tryk Enter for at gemme.

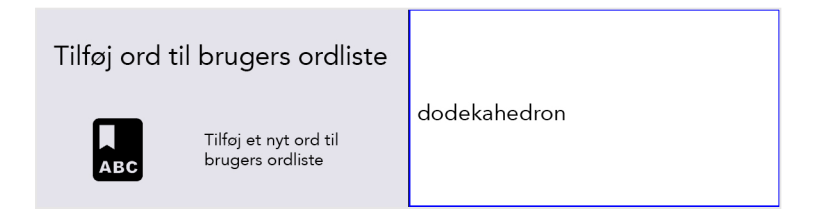

For at rette dit ord, gå til **Shift-Menu** > **Ordliste** > **Brugers ordliste** > **Find.** Du kan bruge **piletasterne** for at rulle op og ned i listen, og trykke **Enter** for at vælge.

HURTIGT TIP - Hvis du har en lang liste med ord, skal du begynde at skrive det ord, du søger efter, så vil du navigere direkte til det.

Marker det valgte ord, og tryk **Enter** for at rette ordet eller **Slet** for at slette det Hvis du vælger at slette, vil du se endnu et bekræftelsesskærmbillede:

Bekra ABC

Bekræft venligst Tryk på ← for at slette Tryk på 也 for at opgive

Slet ord

Hvis du har mange ord at tilføje, kan du uploade din egen brugerordliste på din Lightwriter. Se **Importer og** eksporter data for flere oplysninger.

# UNDTAGELSER I UDTALE

Det kan være, at du ønsker at ændre den måde, som din Lightwriter udtaler nogle af ordene på. For at gøre dette, skal du oprette en **Undtagelse i udtale**:

## Gå til Shift-Menu > Ordliste > Undtagelser i udtale > Tilføj ord

I den øverste højre kasse skal du skrive det ord, som din Lightwriter udtaler forkert.

I den nederste højre kasse skal du skrive ordet, som du gerne vil have det til at lyde. Prøv at skrive det fonetisk (sådan som det lyder), eller tilføj bindestreger eller mellemrum for at bryde ordet op i mindre dele:

| Tilføj ord | til undtagelser | Stavning: |
|------------|-----------------|-----------|
| -          | Tayk på d       | Amager    |
| ABC        | for at teste    | Udtale:   |
|            |                 | Ammahr    |

For eksempel lyder **Amager** måske bedre, hvis det bliver udtalt som **Ammahr** eller **Ammäher**.

Du kan teste resultatet ved at trykke på Lyd.

Når du er færdig, så tryk Enter for at gemme og forlade.

Næste gang du skriver Amager, vil det så blive udtalt korrekt.

RET ELLER SLET EN UNDTAGELSE I UDTALE

For at rette dit ord, gå til Shift-Menu > Ordliste > Brugers ordliste > Find.

Marker det valgte ord, og tryk Enter for at rette ordet eller Slet for at slette det.

# TEKSTFORSLAG

Din Lightwriter begynder automatisk at huske og lære de ord, du bruger, og præsentere dem som **Tekstforslag**.

Din Lightwriter har allerede indlæst en omfattende ordbog, men jo mere du skriver og taler, desto mere præcise bliver disse tekstforslag, da de fortløbende bliver tilføjet til din **Brugerordliste**.

Din liste med tekstforslag vises i bunden af taleskærmbilledet, mens du skriver. Hvis du ser det ord, du vil bruge, skal du trykke på den relevante **Tal**-tast for at vælge Tekstforslag (sørg for, at Number Lock er slået fra).

Hvis du f.eks. vil vælge 'kaffe', skal du trykke på nummer 1.

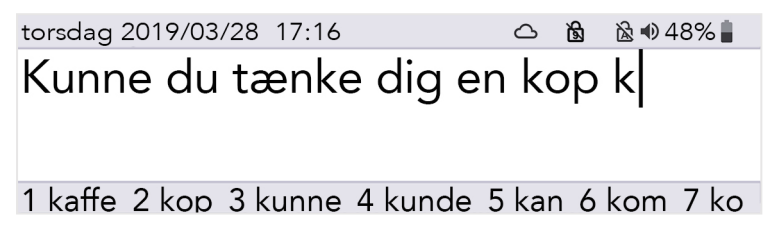

Når du har valgt din forudsigelse, vises ordet med *fed kursivskrift* på skærmen:

torsdag 2019/03/28 17:16 🗅 🔞 🗟 🕸 48% 🛔 Kunne du tænke dig en kop **kaffe** 

1 kaffe 2 kop 3 kunne 4 kunde 5 kan 6 kom 7 ko

Tekstforslag fungerer kun på det sidste ord i den sætning, du skriver. Så hvis du går tilbage og redigerer teksten i sætningen, vil tekstforslagene ikke fungere midt i sætningen.

Du kan slette hele det foreslåede ord ved at trykke på **Slet**, ligegyldigt hvor markøren er i eller i slutningen af ordet.

Hvis du ikke vil have tekstforslag, kan du slå dem fra, se Indstillinger.

### NOTER

Du kan bruge Noter til at gemme, redigere og indtale længere stykker tekst.

Den bedste måde at tilføje Noter til din Lightwriter på er at skrive dem på en computer og derefter importere dem fra en USB-nøgle.

Du kan også skrive og gemme store stykker tekst direkte på din Lightwriter.

HURTIG TIP - Noter er nyttige, hvis du vil forberede dig til et lægebesøg, eller en præsentation på universitetet eller arbejde. Du kan også forberede en tale før et telefonopkald.

### IMPORTERING AF NOTER

Skriv din tale på en computer ved hjælp af software som Notepad eller Word. Sørg for, at du inkluderer regelmæssige tegnsætning som kommaer og punktum, så din tale giver mening, når den bliver læst højt. Undgå at bruge specialtegn, da det kan forhindre, at filen bliver uploadet korrekt.

Gem din note som en almindelig tekst-fil (.txt) Kopier noten fra din computer over på en USB-nøgle. Det navn, du giver din fil, vises som navnet på noten på din Lightwriter, så sørg for at give den et navn, du kan genkende.

Sæt din USB-nøgle i USB-porten på siden af din Lightwriter.

### Gå til Shift-Menu > Ordliste > Noter > Indlæs.

Din Lightwriter vil indlæse USB-nøglen og derefter vise en liste over alle filer, der er kompatible til import:

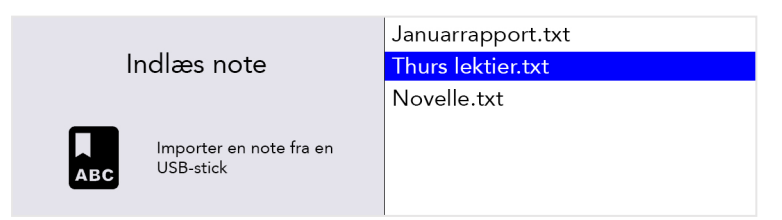

Fremhæv din valgte fil ved hjælp af Venstre og højre piletast og tryk på Enter for at importere.

# REDIGERING AF DIN NOTE (ELLER OPRETTELSE AF EN NY NOTE)

Hvis du vil redigere en (eller lave en ny) note på din Lightwriter, skal du gå til Shift-menu > Ordliste > Noter > Find. Fremhæv din valgte fil for at redigere (eller vælg Tilføj note), og tryk på Enter.

> **Rediger navn**: Brug et navn til din note, der hjælper dig med at huske, hvad den indeholder. Brug kun bogstaver og tal (undgå specialtegn eller punktum og komma).

> Brugstilstand: For at få en mere naturlig samtale kan du bestemme, hvordan din Note bliver oplæst af din Lightwriter. Du kan styre talen ved at bryde den op i dele - talen stopper, så du kan trykke på Enter for at fortsætte med at tale (flere detaljer nedenfor).

- Ord for ord talen afbrydes efter hvert ord.
- Sætning for sætning talen afbrydes af punktum, spørgsmålstegn og udråbstegn.
- Afsnit talen afbrydes af hver nye tekstlinje.
- Hele noten talen læses helt fra start til slut (med naturlige pauser ved tegnsætning).

> **Rediger note**: Skriv den tale, du vil gemme. Sørg for, at du inkluderer tegnsætning som kommaer, så den giver mening, når den bliver læst højt.

### TAL MED NOTER

Gå til **Shift-Menu** > **Ordliste** > **Noter** > **Vælg**. Fremhæv den note, du vil bruge i en tale, og tryk på **Enter**.

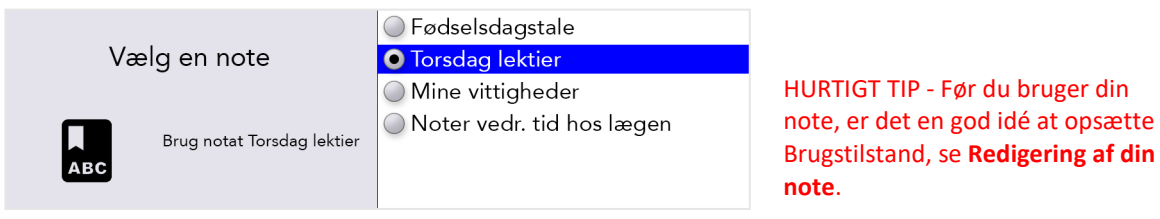

Du er nu klar til at bruge din valgte note, når du ønsker det. Fra Taleskærmen skal du trykke på **Shift-Mellemrum**, så vil din tale blive indlæst på skærmen.

Afhængigt af din valgte brugstilstand vil den første del af din tale være *fed kursiv*:

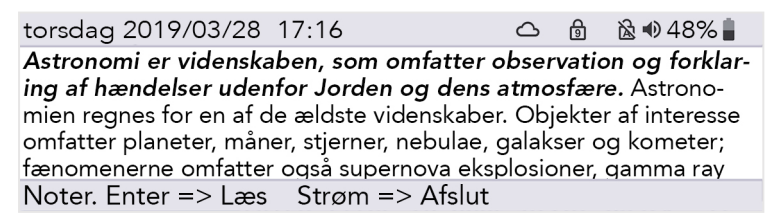

Tryk på **Enter**, så vil din Lightwriter læse den første del op og derefter stoppe. Den anden del af din tale vil nu være *fed kursiv*:

torsdag 2019/03/28 17:16 Astronomi er videnskaben, som omfatter observation og forklaring af hændelser udenfor Jorden og dens atmosfære. Astronomien regnes for en af de ældste videnskaber. Objekter af interesse omfatter planeter, måner, stjerner, nebulae, galakser og kometer; fænomenerne omfatter også supernova eksplosioner, gamma ray Noter. Enter => Læs Strøm => Afslut Tryk på Enter for at fortsætte med at tale.

Hvis din tale ikke går helt som planlagt, og du skal tilpasse den til dit publikum, kan du bruge **Venstre og højre piletast** til at skifte mellem de forskellige dele i din note. På denne måde kan du gentage eller springe over forskellige dele af din tale.

Hvis du har brug for at stoppe en tale, når den er startet, skal du trykke på **Tænd/sluk**, så vil din Lightwriter stoppe med at tale ved slutningen af den nuværende sætning. Tryk på **Tænd/sluk** igen for at gå ud af Note-tilstand og vende tilbage til den almindelige Taleskærm.

#### EKSPORTERING AF NOTER

Sæt din USB-nøgle i USB-porten på siden af din Lightwriter.

#### Gå til Shift-Menu > Ordliste > Noter > Eksporter.

Din liste med Noter vises nu. Vælg din ønskede fil ved hjælp af **Venstre og højre piletast**, og tryk på **Enter** for at vælge og kopiere til din USB-nøgle.

Du kan derefter kopiere filen til din computer til redigering, hvis du ønsker det.

ADVARSEL: Hvis du importerer eller eksporterer en fil med samme navn som en fil, der allerede er på USBnøglen, kan den overskrive den.

## HURTIGE UDTRYK

Du kan også gemme og bruge korte stykker tekst som Hurtige udtryk.

Det er meget nyttigt at have gemte sætninger klar, når du ikke har tid til at skrive. For eksempel kan en hurtig introduktion være nyttig, når man ringer til lægen, især hvis receptionisten ikke forventer en Lightwriterbruger. For eksempel: "Hej, jeg bruger en talesyntese, da jeg ikke kan tale, læg venligst ikke på, jeg skal nemlig lave en aftale."

# AT OPRETTE (ELLER REDIGERE) ET HURTIGT UDTRYK

Hvis du vil gemme (eller redigere) et udtryk, skal du gå til Shift-Menu > Ordliste > Hurtige udtryk > Find:

Brug **Venstre og højre piletast** til at rulle op og ned i listen, og vælg et bogstav (for eksempel 'k'), som du gerne vil tilføje dit hurtige udtryk til:

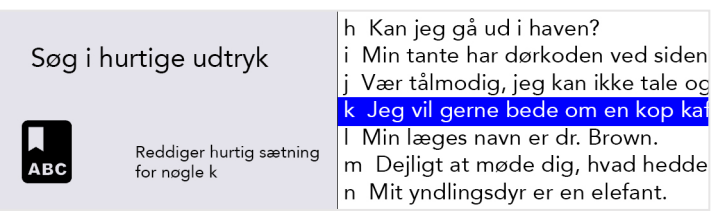

Tryk på Enter, og indtast (eller ret) din sætning, og tryk på Enter for at gemme.

#### Rediger hurtige udtryk

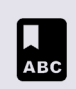

Rediger hurtig sætning for k, tryk derefter på Enter for at acceptere eller Power for at annullere.

Jeg vil gerne bede om en kop kaffe med to stykker sukker.

HURTIGT TIP - En nyttig måde at huske tildelte sætninger på er at vælge det bogstav, der er mest relevant for din sætning. For eksempel bør "Må jeg bede om en kop kaffe" gemmes under 'k' for kaffe.

# SÅDAN BRUGES ET HURTIGT UDTRYK

Sørg for, at dit taleskærmbillede er tomt og tryk på Enter efterfulgt af den tildelte Bogstav-tast.

Tryk derefter på **Enter** for at tale straks, eller alternativt kan du fortsætte med at skrive for at justere din sætning, før du taler.

For eksempel skal du trykke på **Enter** og derefter **K** for at bruge det Hurtige udtryk, der er gemt ovenfor:

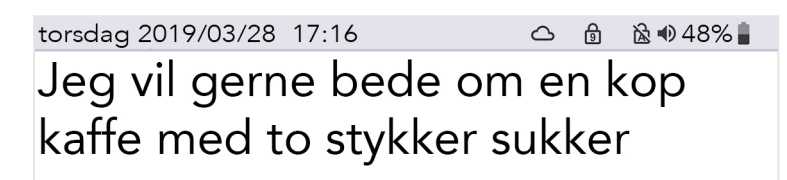

### FORKORTELSER

For at gøre din kommunikation hurtigere kan du konfigurere **Forkortelser**, der skal skrives helt ud, for længere ord eller korte udtryk.

### Gå til Shift-Menu > Ordlist > Forkortelseordborg > Find > Ny.

Skriv din forkortelse i øverste højre boks (eksempel **dtu**). Tryk på **Enter**, og indtast derefter forkortelsesudvidelsen (f.eks. **Danmarks Tekniske Universitet**) i nederste højre boks. Tryk **Enter** for at gemme.

| Rediger forkortelse                                                | dtu                           |
|--------------------------------------------------------------------|-------------------------------|
| ABC<br>ABC<br>ABC<br>ABC<br>ABC<br>ABC<br>ABC<br>ABC<br>ABC<br>ABC | Danmarks Tekniske Universitet |

Når du skriver din forkortelse i taleskærmbilledet, vises din udvidede forkortelse nu i Tekstforslagsbjælken:

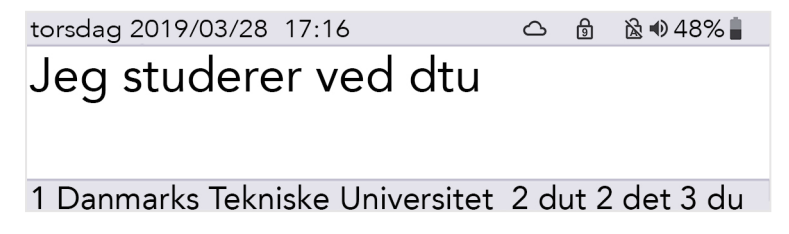

Du skal blot trykke på den tilsvarende Tal-tast, som du ville gøre for at vælge et almindeligt forslag.

HURTIGT TIP - Forsøg at undgå at lave en forkortelse, der er den samme som starten på et ord. For eksempel, hvis din forkortelse var **not**, ville din forkortelse skubbe andre vigtige forslag væk, som du har behov for at skrive, som f.eks. **noter** mv.

# VOKALE 'SMILEYS'

Acapela-stemmer er normalt optaget med nogle ekstra vokallyde og udråb.

Mens du er på taleskærmbilledet, skal du blot skrive teksten (se forslag nedenfor) og derefter trykke på **Enter**, så gør din Lightwriter resten.

De kan være meget nyttige lyde, og det ville være en meget god ide at gemme dine favoritter i dine Hurtige udtryk.

Lydeffekter starter og slutter altid med et '#'-symbol. Udråb er altid efterfulgt af et '!'.

Her er nogle almindelige eksempler, som du kan prøve på din Lightwriter (disse er gør forskel på store og små bogstaver):

| <u>Lyde</u> | <u>Udråb</u> |
|-------------|--------------|
| #WHISTLE02# | Bøøøh!       |
| #LAUGH03#   | Haha!        |
| #YAWN02#    | Neeej!!      |
| #COUGH02#   | Shhh!        |
| #MMM01#     | Ups!         |
|             |              |

Bemærk, at alle disse er indspillede stemmer, så de vil ændre sig afhængigt af din valgte Lightwriter-stemme.

Bemærk venligst, at disse kun er tilgængelige for den danske stemme "Rasmus". Besøg http://www.acapelagroup.com/voice-smileys/ for en komplet liste over lyde og udråb.

HURTIGT TIP - Sørg for, at Number Lock er slået til, hvis du vil skrive et tal!

# MOBILTELEFON

Du kan kommunikere med venner og familie via din egen mobiltelefon ved hjælp af din Lightwriter. Du kan foretage telefonopkald og læse og sende sms'er gennem din Lightwriter.

# HURTIGT TIP - Før du starter, skal du sørge for, at telefonen har tilstrækkeligt med signal, taletid og batterilevetid.

# NØGLE TIL BLUETOOTH-IKONER:

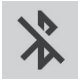

Bluetooth tændt, men ikke tilsluttet

Bluetooth tilsluttet

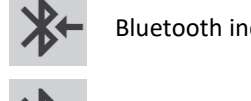

Bluetooth indgående

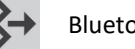

Bluetooth udgående

# SAMMENKOBLING MED DIN MOBILTELEFON

- På din Lightwriter skal du gå til Shift-Menu > Mobiltelefon > Bluetooth-aktivering og sørg for, at 1. Bluetooth er Til.
- 2. Sørg for, at Bluetooth er aktiveret på din telefon, og se derefter i listen over tilgængelige enheder for at sikre, at du kan se din Lightwriter.
- 3. På din Lightwriter skal du gå til Shift-Menu > Mobiltelefon > Bluetooth sammenkobling. Efter et kort øjeblik vises en liste over Bluetooth-enheder i nærheden på Lightwriter-skærmen:

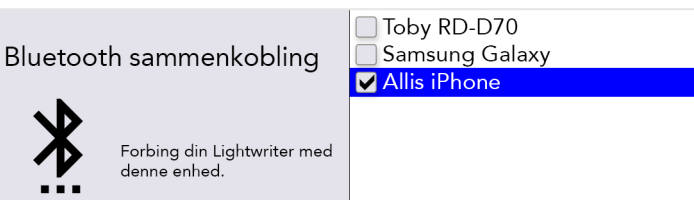

- 4. Vælg den telefon, du vil sammenkoble med (du bør kun sammenkoble med en telefon ad gangen).
- 5. På din telefon skal du kontrollere, om forbindelsen er bekræftet. Afhængigt af telefonens fabrikat og model skal du muligvis bekræfte Dan par og derefter Tillade, at Lightwriter synkroniserer med dine kontakter:

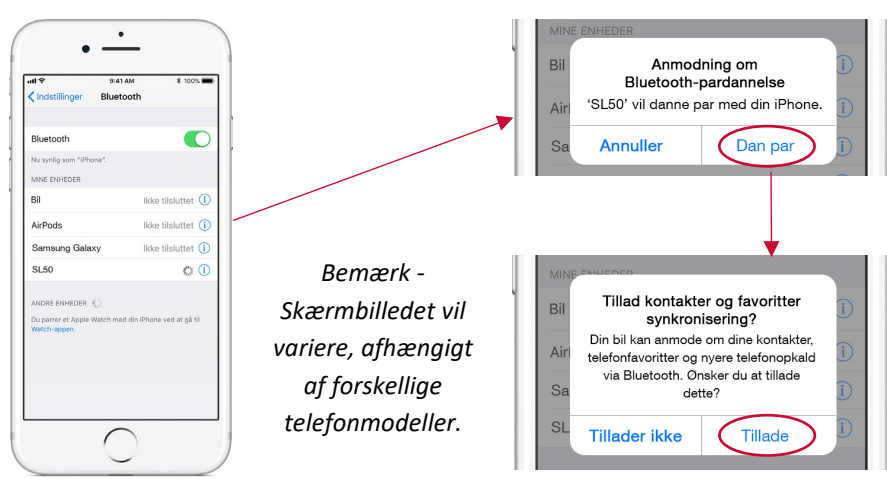

HURTIGT TIP - Det kan tage et øjeblik at synkronisere med din telefon efter sammenkobling, før du kan begynde at bruge telefon- og SMS-funktionerne.

# TILGÅ DINE KONTAKT

Når du er sammenkoblet med din telefon, kan du gennemse dine kontakter.

#### Gå til Shift-Menu > Mobiltelefon > Telefonopkald eller Send sms.

I øverste boks skal du trykke på **Venstre** og **højre piletast** for at gennemse dine kontakter, eller blot indtaste telefonnummeret manuelt.

### SØG I KONTAKTER

Det er sandsynligt, at du har en lang liste med kontakter. For at søge efter en bestemt person, skal du begynde at skrive deres navn for at forfine din søgning:

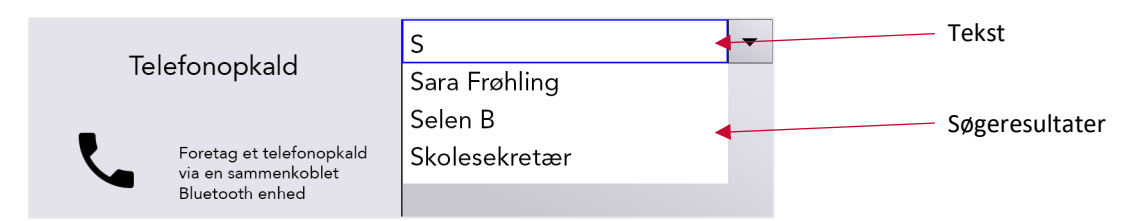

Du kan rulle op og ned i listen over søgeresultater ved hjælp af **Venstre** og **højre piletast**. Tryk på **Enter** for at vælge din valgte kontakt, eller **Slet** for at slette din søgetekst.

Tryk på **Strøm** for at komme tilbage til forrige menu.

Du er nu klar til at foretage telefonopkald og sende sms'er!

HURTIGT TIP - Du kan ikke redigere i dine kontakter på din telefon fra din Lightwriter.

### TELEFONOPKALD

#### MODTAG ET TELEFONOPKALD

Hvis du er sammenkoblet med din telefon, og en person ringer til dig, ringer din telefon som normalt.

For at gøre det nemmere at genkende, vil din Lightwriter også spille nøjagtig den samme ringetone som din telefon og vise et indgående opkald på skærmen:

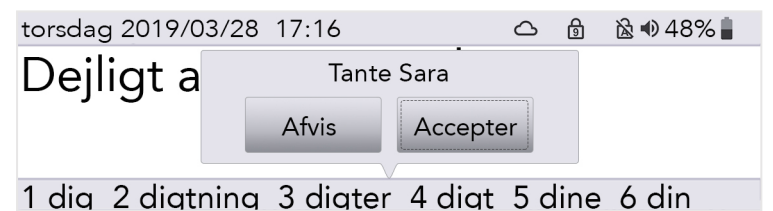

For at besvare et opkald skal du bruge **Venstre** og højre piletast for at vælge 'Accepter' eller 'Afvis' og trykke på **Enter** for at bekræfte.

For at afslutte et opkald skal du trykke på Menu > Læg på

HURTIGT TIP - Selvom de er sammenkoblede, behøver du ikke altid bruge din Lightwriter til at tilgå din telefon! Du kan vælge enten at besvare opkaldet ved hjælp af din telefon som normalt eller at svare med din Lightwriter.

# SÅDAN FORETAGER DU ET TELEFONOPKALD

For at foretage et telefonopkald fra din Lightwriter, skal du blot gå til **Shift-Menu** > **Mobiltelefon** > **Telefonopkald**.

Start med at skrive et navn for at gennemse din telefonbog (eller du kan indtaste et nyt nummer manuelt).

Brug Venstre og højre piletast til at bladre igennem dine kontakter.

| Talafanan kalal                                                    | Skolesekretær (+45 45 25 2 | • |
|--------------------------------------------------------------------|----------------------------|---|
| Foretag et telefonopkald<br>via en sammenkoblet<br>Bluetooth enhed | Ring op                    |   |

Tryk på Enter for at bekræfte nummeret, og tryk derefter på Enter for at foretage opkaldet.

HURTIGT TIP - Gem nogle Hurtige udtryk, der er nyttige, når du foretager telefonopkald, der er henvendt til personer, der ikke forventer en Lightwriter-bruger. For eksempel: "Hej, jeg bruger en talesyntese, da jeg ikke kan tale, læg venligst ikke på, jeg skal nemlig lave en aftale."

For at afslutte eller annullere et opkald skal du trykke på Menu > Læg på

# TING DU KAN GØRE UNDER DIT OPKALD

Din Lightwriter har en indbygget mikrofon, så du kan tale og lave lyde under opkaldet og bruge skrive- og talefunktionerne på din Lightwriter.

Du kan også bruge dine menuer som normalt under et opkald. Husk, at der er en genvej til Lydstyrke fra enhver skærm: Tryk og hold **Lyd** nede kombineret med **Venstre** og **højre piletast** for at ændre lydstyrken.

HURTIGT TIP - Du kan også justere de individuelle indgående og udgående lydstyrker i **Avancerede** indstillinger.

Skift mellem din telefon og Lightwriteren

Før eller under et almindeligt telefonopkald på din sammenkoblede enhed kan du beslutte at begynde at kommunikere gennem din Lightwriter. Brug Bluetooth-ikonet når som helst under et opkald:

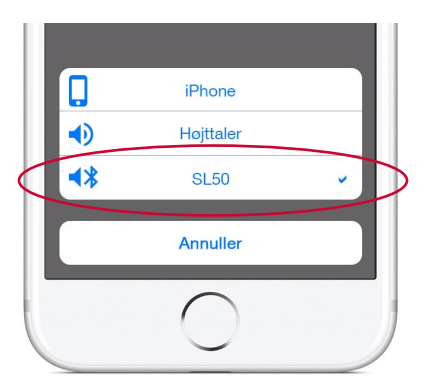

Indgående og udgående opkaldsmuligheder.

Bemærk - Skærmen vil variere afhængigt af forskellige telefonmodeller.

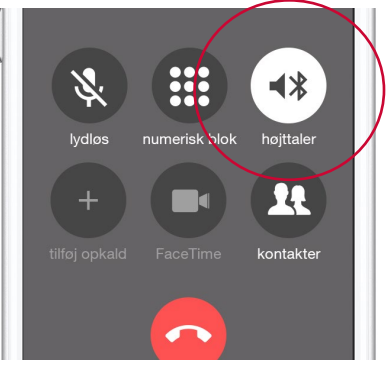

Muligheder under opkald.

## Sådan afslutter du opkaldet

Hvis du vil lægge på fra din Lightwriter, skal du trykke på **Menu** > Læg på.

| Hovedmenu             | <mark>Læg på</mark><br>Lyd<br>Vindue<br>System |
|-----------------------|------------------------------------------------|
| Afbryd telefonsamtale |                                                |

Du kan også vælge at lægge på fra din telefon - afslut blot samtalen som normalt.

HURTIGT TIP - Hvis du bevæger dig for langt væk fra din telefon, vil din Lightwriter miste Bluetoothforbindelsen, og opkaldet vil blive stillet tilbage til telefonens håndsæt.

#### SMS'ER

Bemærk: Denne funktion er på nuværende tidspunkt kun tilgængelig i forbindelse med Android-telefoner (ikke iPhone).

Der vises en meddelelse på skærmen, når du modtager en ny sms.

Herfra kan du Læse eller Afvise teksten ved at trykke på Venstre eller højre piletast og herefter Enter.

Hvis du ikke kan læse teksten med det samme, kan du **Afvise** den, og så kan du læse dine tekstbeskeder senere i din **Indbakke**.

| torsdag 2019/(   | Moro       | a Far    |        | 🗟 🐠 48% 🛔 |
|------------------|------------|----------|--------|-----------|
| Dejligt a        | Ok, ses i  | morgen x |        |           |
|                  | Afvise     | Læse     |        |           |
|                  |            |          |        |           |
| 1 dia 2 diatnina | a 3 diater | 4 diat   | 5 dine | 6 din     |

#### INDBAKKE

For at finde dine nyligt modtagne sms'er, skal du trykke Shift-Menu > Mobiltelefon > Indbakke

Her kan du rulle gennem de sms'er, du har modtaget for nylig. Brug **Venstre** og **højre piletast** til at markere, og tryk **Enter** for at vælge den, du ønsker at læse.

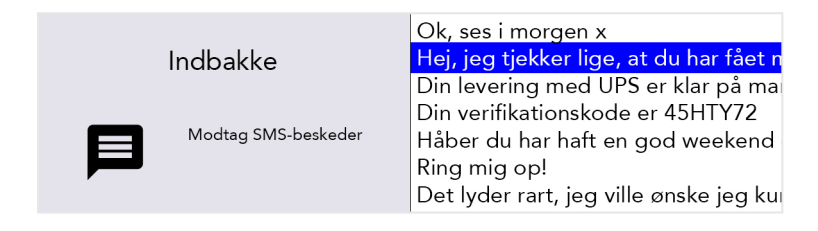

## SVAR PÅ EN SMS

Når du har læst din sms, vil du måske gerne svare straks.

Tryk på **Enter** for at vælge 'Svar'. Du vil derefter se et skærmbillede, hvor telefonnummeret allerede er indsat. Brug tastaturet til at skrive din besked, og tryk **Enter** for at sende.

| Sand SMS                                                                    | Aleksander (+45 50 78 34 | • |
|-----------------------------------------------------------------------------|--------------------------|---|
| Send SIVIS<br>Send em sms besked via en<br>sammenkoblet Bluetooth<br>enhed. |                          |   |
| Send em sms besked via en<br>sammenkoblet Bluetooth<br>enhed.               |                          |   |

#### SEND EN NY SMS

For at sende en sms gå til Shift-Menu > Mobiltelefon > Send sms.

Start med at skrive et navn, der kan søges efter i din telefonbog (eller du kan skrive et nyt nummer ind fra begyndelsen).

Tryk Enter for at bekræfte kontakten, og skriv herefter din meddelelse i feltet nedenunder.

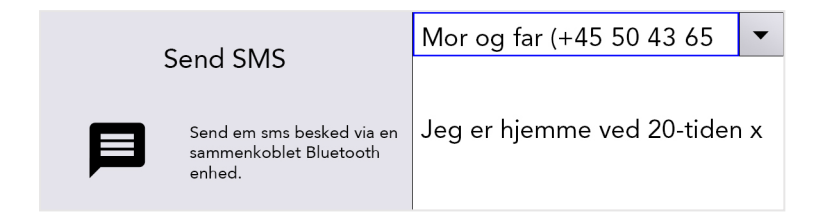

Tryk Enter for at sende sms'en.

HURTIGT TIP - Hvis du flytter din Lightwriter ind og ud af telefonens rækkevidde, mens du sender en meddelelse, vil forbindelsen gå tabt, og meddelelsen kan muligvis ikke blive sendt.

### UDBAKKE

For at finde dine nyligt sendte sms'er, skal du trykke Shift-Menu > Mobiltelefon > Udbakke

Her kan du rulle gennem de sms'er, du har modtaget for nylig. Brug **Venstre** og **højre piletast** til at markere, og tryk **Enter** for at vælge den, du ønsker at læse.

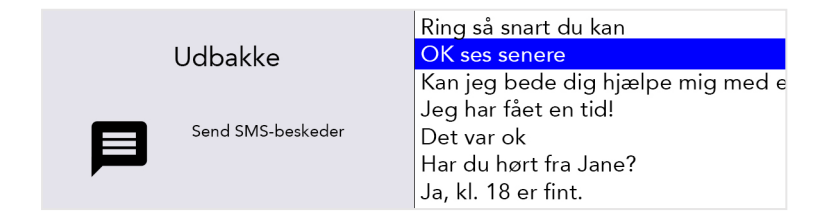

# SCANNING

For at starte scanningen skal du blot tilslutte to kontakter, og du er klar (flere oplysninger nedenfor).

Tasterne vil lyse op i et sløjfemønster og kan vælges ved at trykke på en kontakt eller en Tastaturtast.

Kontakt kan aktiveres ved hjælp af forskellige metoder, herunder tryk på en kontakt med hånd, fod eller hoved eller betjening af en suge-/pustekontakt med munden. De kan også variere i trykfølsomhed, størrelse og struktur for at passe til den enkeltes behov.

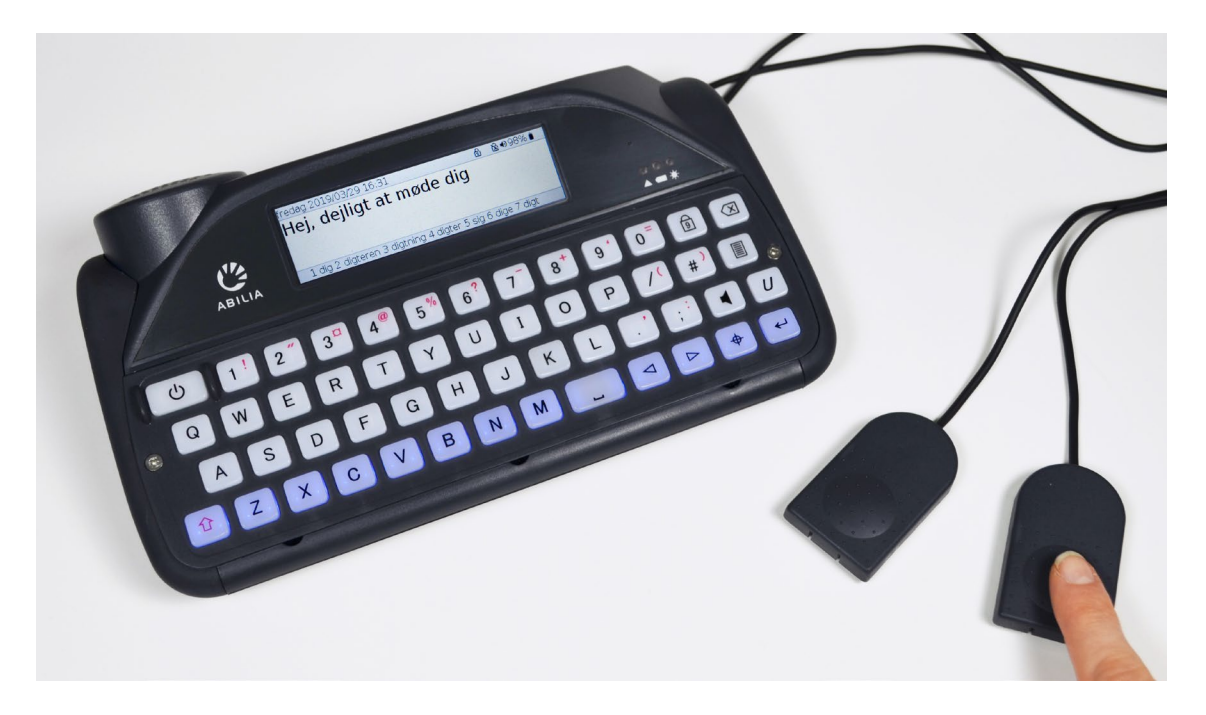

### ADGANGSMETODER

Forskellige adgangsmetoder giver dig mulighed for at bruge din Lightwriter på den måde, der bedst støtter dine behov.

På højre side af din Lightwriter finder du to kontaktporte:

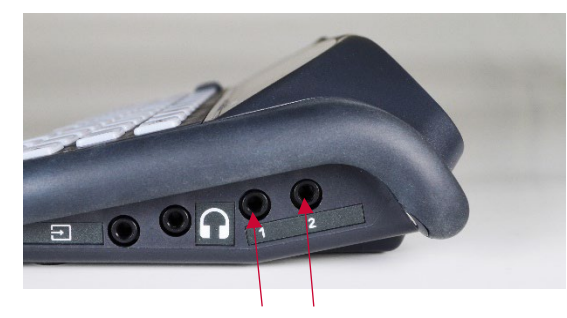

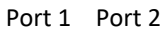

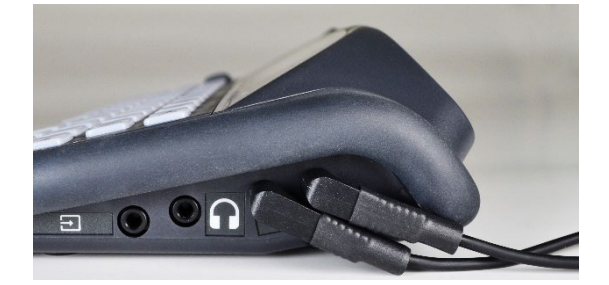

### SCANNING MED 1 KONTAKT

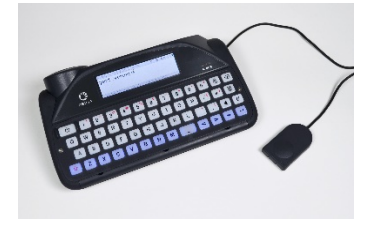

Sæt én kontakt i **Port 1.** Tryk på **kontakten**. Scanningen starter automatisk med at loope. Tryk på **kontakten** for at vælge den markerede tast/tastegruppe.

Tryk på en **vilkårlig tast** for at vende tilbage til almindeligt tastaturadgang.

# SCANNING MED 2 KONTAKTER

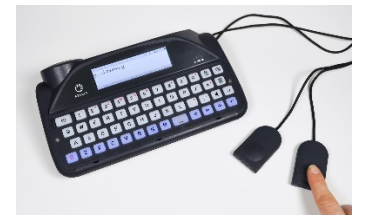

Sæt dine to kontakter i **Port 1 og** 2.

Tryk på kontakten i **Port 2** for at bevæge dig gennem de markerede rækker eller taster. Tryk på **kontakten i Port 1** for at vælge den markerede tast/tastegruppe.

Tryk på en **vilkårlig tast** for at vende tilbage til almindeligt tastaturadgang.

# SCANNING MED EN VILKÅRLIG TAST

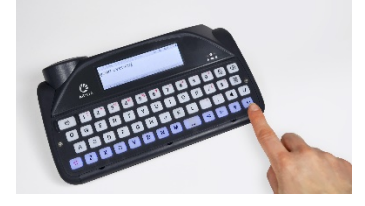

Du skal aktivere Scanning med en vilkårlig tast (se Indstillinger). Når denne er aktiveret, starter scanningen automatisk. Tryk på en vilkårlig tast for at vælge den markerede tast/tastegruppe.

For at deaktivere Scanning med en vilkårlig tast, **indsæt og tryk på en kontakt** eller skift indstillinger.

# SÅDAN VÆLGER DU ET SCANNINGSMØNSTER.

Scanning virker ved at markere forskellige grupper af taster på tastaturet i et mønster. Når den tastegruppe, du ønsker, er tændt, kan du trykke på din kontakt for at køre en mindre scanning inden for denne gruppe taster.

Dette fortsætter indtil du på et tidspunkt kan skrive din valgte tast.

Ved at vælge et passende scanningsmønster kan du scanne dit tastatur på den måde, der passer dig:

#### RÆKKE/KOLONNE

Scan én række af tastaturet ad gangen efterfulgt af 'tast for tast' på den valgte række:

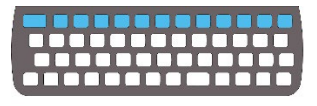

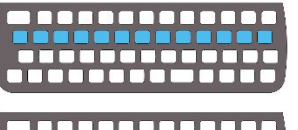

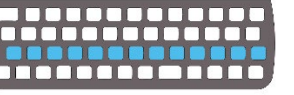

### TAST FOR TAST

Scan en tast ad gangen, startende fra øverste venstre og sluttende i nederste højre del af tastaturet:

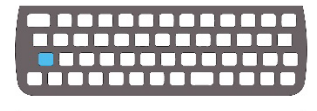

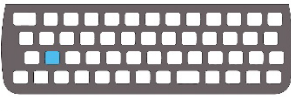

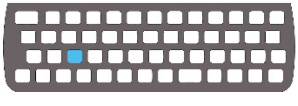

HALVER (DEL)

Scan hver halvdel af tastaturet, derefter halvdelen af det valgte osv., indtil kun den ønskede tast er tilbage.

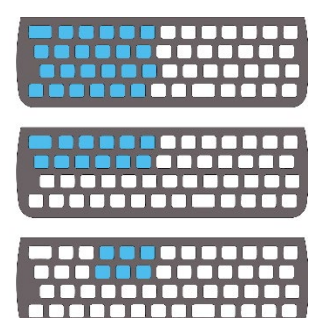

HURTIGT TIP - Du kan ligeledes ændre scanningshastighed, lyde og loop timeout. Se Indstillinger.

# DIT TASTATUR

Det er vigtigt, at du har det behageligt, når du bruger dit tastatur, da det er sådan, du styrer din Lightwriter. Du kan bruge et andet tastatur eller endda vælge et andet tastaturlayout for at gøre det nemmere at bruge.

Det er også vigtigt, at du holder tastaturet rent, da tasterne ellers kan blive klæbrige eller ikke reagere med tiden.

Dit tastatur lyser automatisk op under mørke lysforhold for at hjælpe dig med at se tasterne. Dette kan justeres i **Indstillinger**.

Du kan også ændre Mindste tastetryk og Gentagelsesforsinkelse, se Indstillinger.

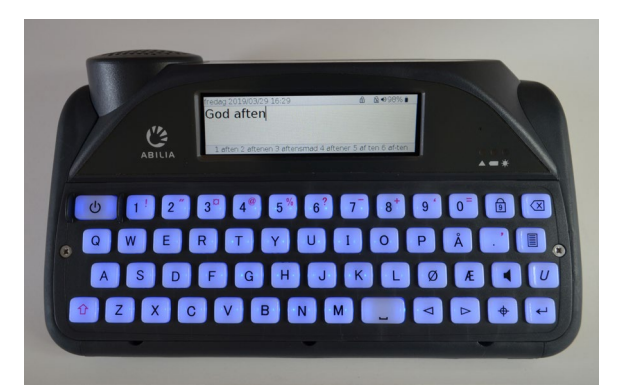

### UDSKIFTNING AF TASTATURRAMME

Tastaturrammer hæver området omkring dine taster for at hjælpe med at styre dine fingre hen til de rigtige taster, når du skriver.

Din Lightwriter leveres med tre tastaturrammer med forskellig dybde.

# STANDARD TASTATURRAMME

FLAD TASTATURRAMME

DYB TASTATURRAMME

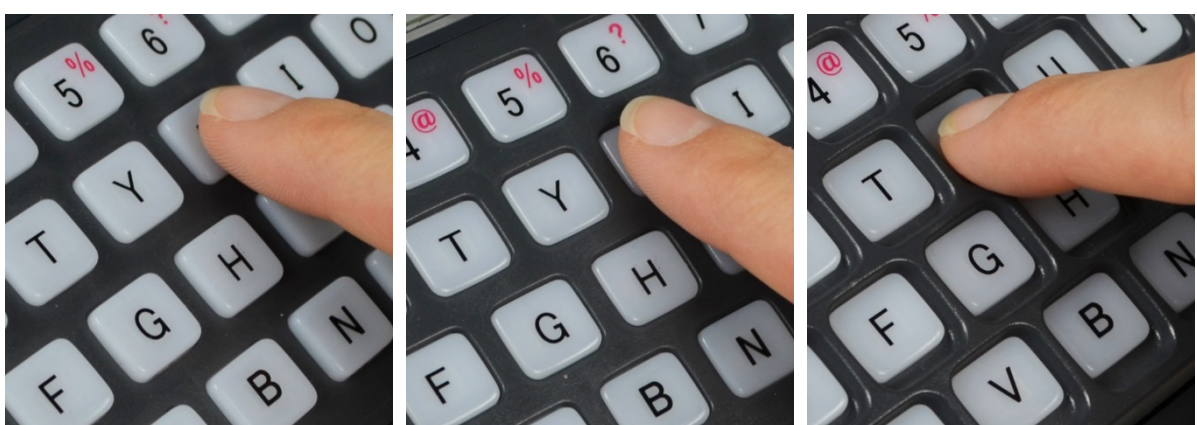

Standard tastaturrammen sidder allerede på din Lightwriter.

Hvis du vil ændre dit tastatur, tager det bare et par minutter. Det kan være, du skal have nogen til at hjælpe dig med dette, hvis du finder præcise håndbevægelser vanskelige. Du skal bruge det **Værktøjssæt**, som blev leveret i kassen med din Lightwriter.

# SÅDAN FJERNER DU EN TASTATURRAMME

 Anbring din Lightwriter på et bord eller en flad overflade, og sluk den ved at trykke på Shift og herefter Strøm. Løsn de to skruer på hver side af tastaturet ved hjælp af den skruetrækker, der fulgte med din Lightwriter. Pas godt på skruerne, da du skal bruge dem igen.

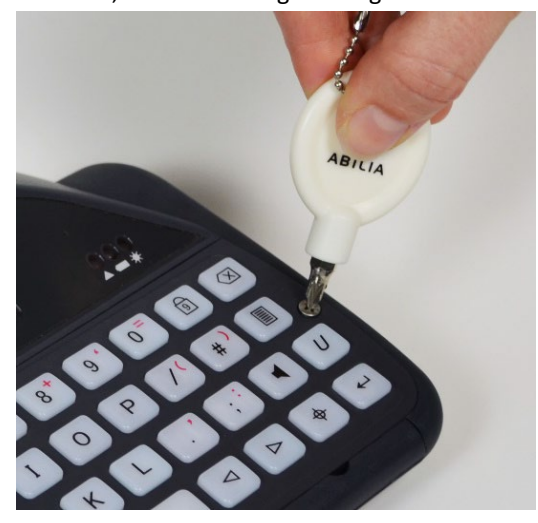

2. Når du har fjernet skruerne, skal du indsætte værktøjet til at løsne tastaturrammen med i højre løftepunkt nederst på tastaturrammen. Krumningen på værktøjet til at løsne tastaturrammen med skal vende mod dig, så den passer ind i løftepunktets krumning. Skub forsigtigt værktøjet nedad, så tastaturrammen løftes af din Lightwriter. Du vil høre eller mærke et blidt klik, når det er løsnet.

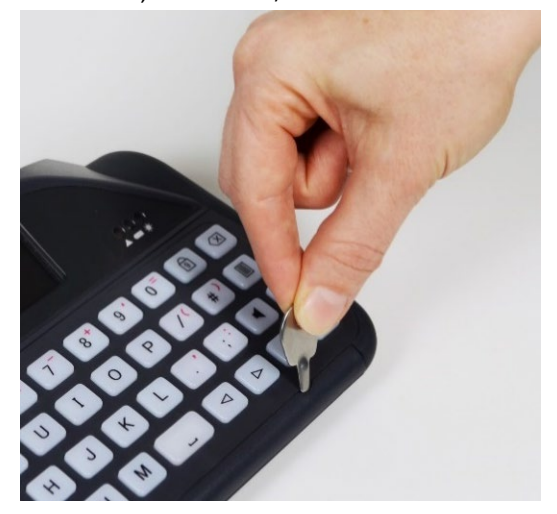

 Gentag trin 2 med l

øftepunkterne i venstre side og midt for, indtil tastaturrammen er fri af din Lightwriter. Hvis den stadig er lidt stiv, skal du bruge værktøjet til tastaturrammen i hvert af l
øftepunkterne igen.

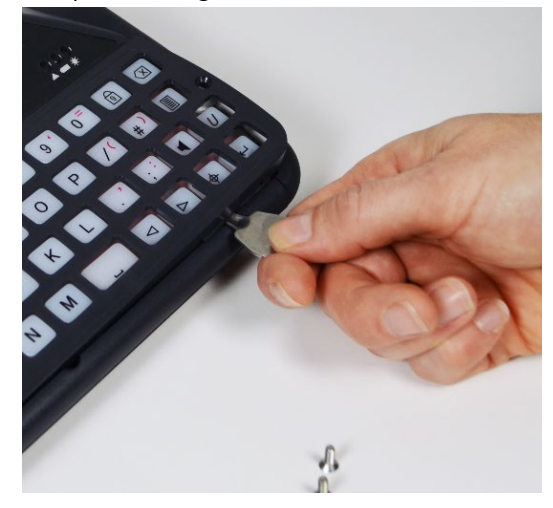

4. Når den er løs, skal du forsigtigt holde i nederste kant af tastaturrammen og trække den op og fremad, væk fra din Lightwriter. Hvis nogen af tasterne løsnes, når du fjerner tastaturet, skal du blot trykke dem ind på plads igen på gummimåtten. Du skal sikre dig, at de sidder godt fast.

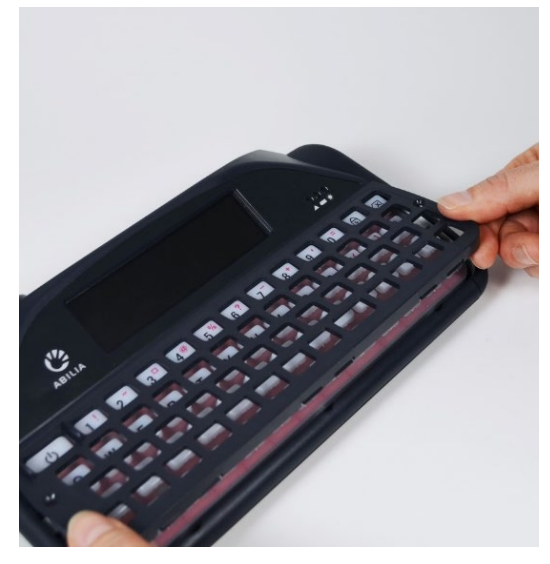

# UDSKIFTNING AF EN TASTATURRAMME

5. Vælg en ny tastaturramme og lad den flugte med din Lightwriters tastatur. Du kan se, hvilken vej den skal vende på dit tastatur, da det bredere hul til Strøm-knappen sidder øverst til venstre på tastaturet. Idet du holder i bunden af tastaturrammen, skubber du forsigtigt toppen af tastaturrammen ind under hovedvinduet.

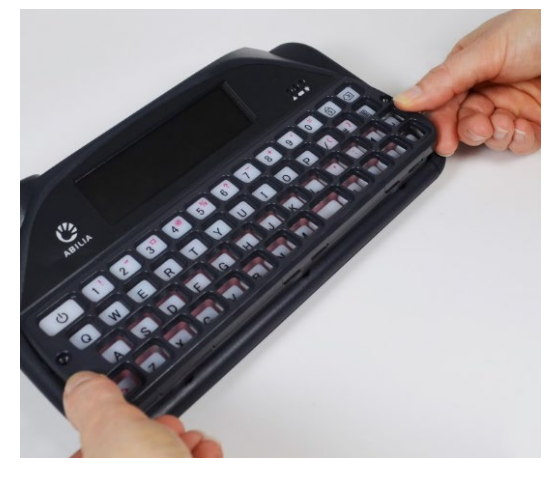

6. Når toppen af tastaturrammen er på plads, skal du forsigtigt trykke ned på forsiden af tastaturrammen rundt om de stedet, hvor løftepunkterne er. Du vil høre eller mærke et blidt klik, når tastaturrammen falder på plads. Pas på, at ingen af tasterne er fanget under tastaturrammen, og at alle kanterne er trykket helt ned.

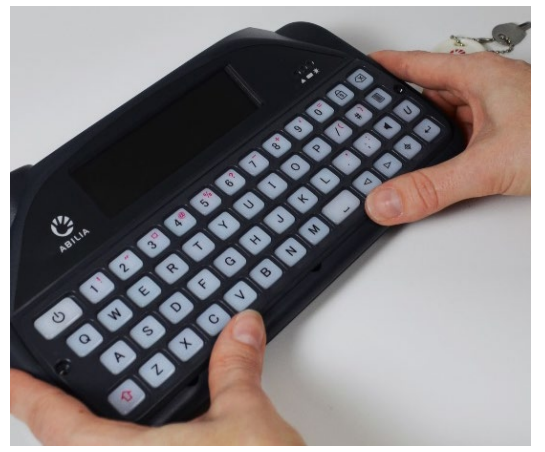

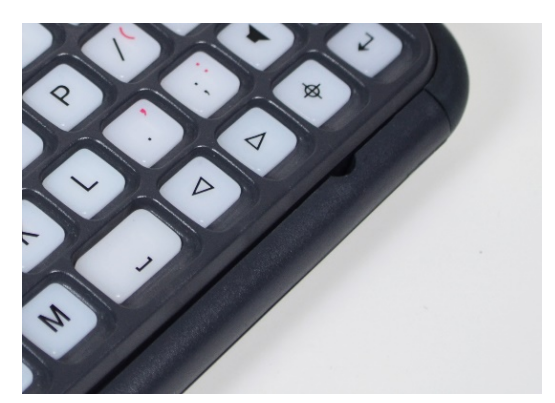

HURTIGT TIP - Hvis der er en sprække langs tastaturets front, skal du trykke på tastaturrammen, indtil den klikker korrekt på plads.

 Sæt de to skruer på hver side af tastaturrammen i igen ved hjælp af den skruetrækker, der fulgte med din Lightwriter. Du må ikke stramme disse skruer for meget, da du kan beskadige tastaturrammen eller din Lightwriter. Din nye tastaturramme er nu tilpasset.

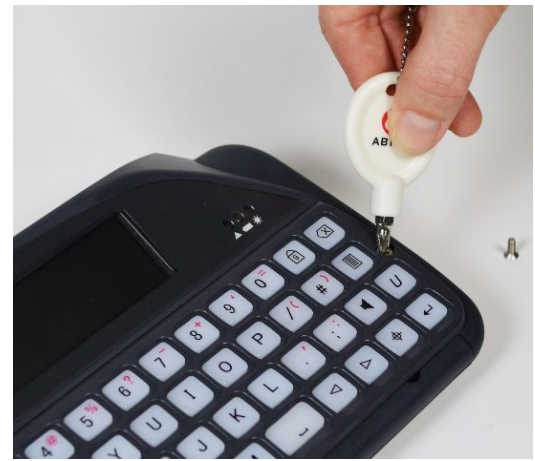

# SÅDAN RENGØR DU DIT TASTATUR

Hvis dine taster bliver klæbrige eller ikke reagerer, kan det være, at dit tastatur trænger til at blive gjort rent. Det er nemt at gøre og bør kun tage et par minutter.

Før du fjerner tasterne, skal du have tjekket, hvilket tastaturlayout du har. **Tastaturlayouts** findes på den følgende side og kan være en nyttig vejledning, når du skal sætte alle tasterne tilbage!

 Fjern tastaturrammen ved at følge trin 1 til 4 i Sådan skifter du din tastaturramme. Pas godt på skruerne, da du skal bruge dem igen.

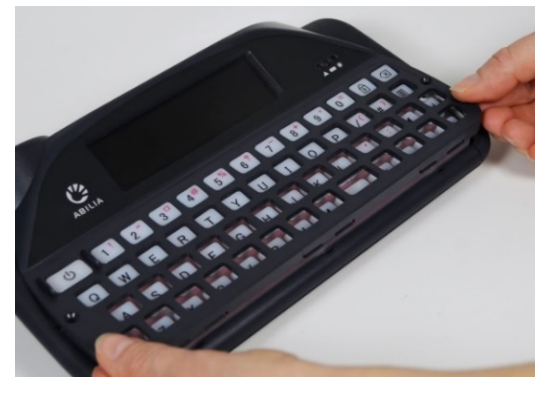

 Når du har taget tastaturrammen af, fjerner du forsigtigt alle taster fra gummimåtten og anbringer dem i lidt varmt sæbevand sammen med tastaturrammen. Lad dem ligge i blød et par minutter, så evt. snavs eller rester er væk. Pas på ikke at miste nogen af dine taster.

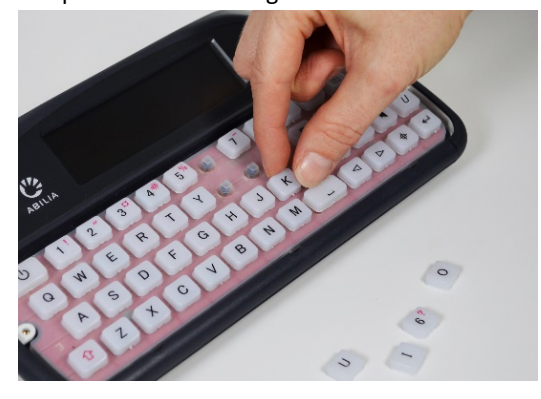

 Mens din tastaturramme og tasterne ligger i blød, kan du forsigtigt rengøre gummimåtten med en fugtig tandbørste eller vatpind. Skrub ikke måtten for hårdt, da du kan flænge gummien. Fjern alt overskydende vand med en klud.

Bemærk – brug så lidt vand som muligt. Hvis væsken kommer ind under gummimåtten kan den beskadige Lightwriteren

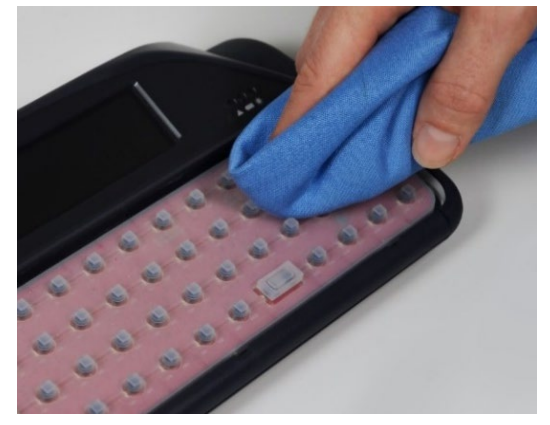

4. Tag tasterne op af vandet, og tør dem med en klud. Læg dem tilbage på gummimåtten, idet du følger billedet af tastaturlayoutet. Tasterne skal anbringes sådan, at de er plane og sidder sikkert. Det kan hjælpe, hvis de stadig er lidt fugtige nedenunder.

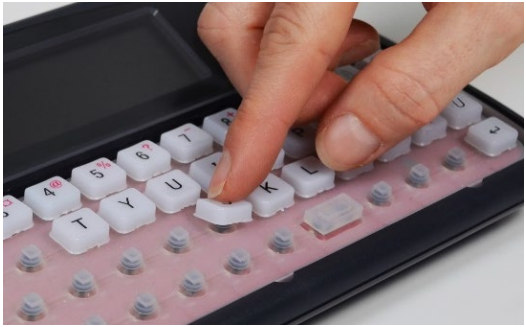

 Når alle tasterne er anbragt, udskiftes tastaturrammen ved at følge trin 5 til 7 i Sådan skifter du din tastaturramme. Dit nye tastatur er nu klar til brug.

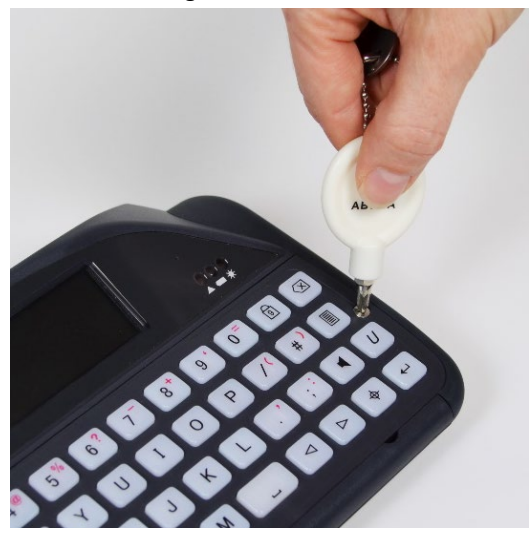

# TASTATURLAYOUT

Dansk QWERTY:

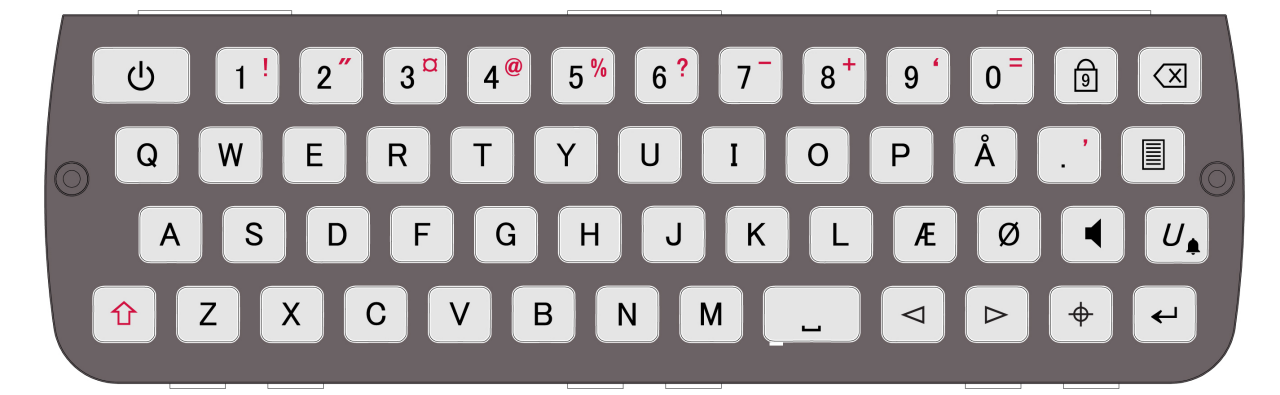

Dansk ABC:

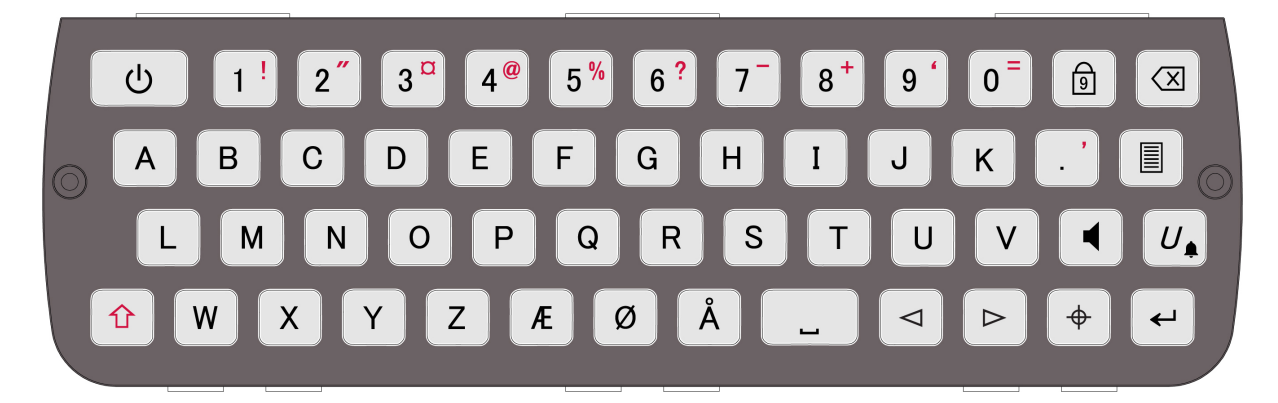

Andre tastaturlayoutbilleder kan ses på vores hjemmeside: www.abilia.com

# SÅDAN ÆNDRER DU TASTATURETS LAYOUT

For at ændre layoutet af dine taster skal du først ændre tastaturlayoutet i **Shift-Menu** > **Tastatur**. Du kan vælge mellem flere forskellige sproglayouts.

Når du har valgt et layout, skal din Lightwriter genstartes. Du skal også flytte tasterne rundt på dit tastatur med det samme:

 Fjern tastaturrammen ved at følge trin 1 til 4 i Sådan skifter du din tastaturramme. Pas godt på skruerne, da du skal bruge dem igen.

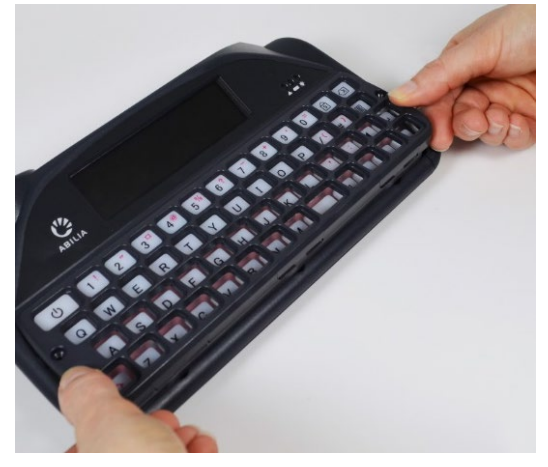

 Når du har fjernet tastaturrammen, kan du nemt tage de taster, du ønsker at flytte eller udskifte, ud af tastaturet. Pas på ikke at miste nogen af dine taster.

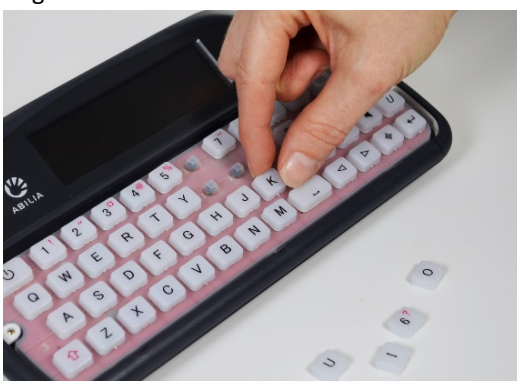

 Ved hjælp af billedet af tastaturlayoutet, som du har valgt i Tastaturlayout (se forrige side), skal du udskifte tasterne på gummimåtten i det nye arrangement. Tasterne skal anbringes sådan, at de er plane og sidder sikkert. Det kan hjælpe, hvis du gør gummimåtten lidt fugtig, når du anbringer tasterne.

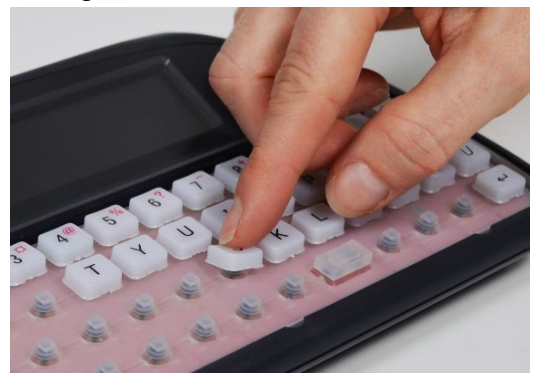

 Når alle tasterne er anbragt, udskiftes tastaturrammen ved at følge trin 5 til 7 i Sådan skifter du din tastaturramme. Dit nye tastatur er nu klar til brug.

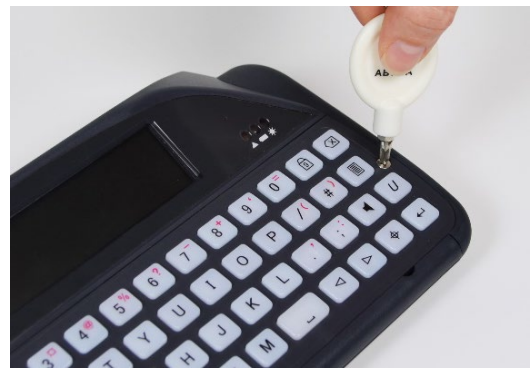

# FJERNOPDATERINGER

Det er vigtigt, at du holder dit Lightwriter-software opdateret, så det bliver ved med at køre problemfrit. Opdateringer kan indeholde vigtige fejlrettelser, sikkerhedsopgraderinger og forbedrede funktioner.

Du kan opdatere dit software når som helst, hvis du har en internetforbindelse.

- 1. Brug det medfølgende ethernetkabel. Tilslut den ene ende til din Lightwriter og den anden ende til en ethernetport på din router.
- 2. Cloud-ikonet viser din Lightwriters status således:

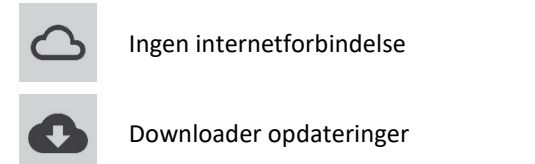

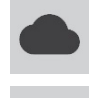

Forbundet med internettet, ingen aktivitet

Download afsluttet

 Efter download, hvis opdateringer er klar, spørger Lightwriter dig, om du vil genstarte 'Nej' eller 'Ja'. Hvis du vælger 'Nej', installeres det downloadede, efter at du har genstartet maskinen næste gang:

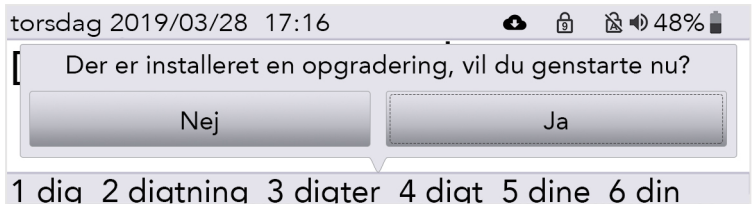

4. Når du er færdig med at downloade, kan du tage dit ethernetkabel fra og fortsætte med at bruge din Lightwriter som normalt.

# INDSTILLINGER

Der er adskillige indstillinger, som giver dig mulighed for at personliggøre din Lightwriter.

For at gøre det lettere, vises kun de enkle indstillinger i Brugermenuen.

Try på **Menu**-tasten for at se Brugermenuen.

| Но | vedmenu                               | <mark>Lyd</mark><br>Vindue<br>System |
|----|---------------------------------------|--------------------------------------|
|    | Indstillinger for lyd og<br>lydstyrke |                                      |

## SÅDAN NAVIGERER DU GENNEM INDSTILLINGERNE

Brug Venstre og højre piletast til at undersøge menuvalgene. Tryk på Enter for at vælge en menumulighed.

Brug piletasterne til at justere værdier såsom Lydstyrke op og ned, og tryk derefter **Enter** for at gemme dit valg.

| Lydstyrke |
|-----------|
| 5         |
|           |

Du kan trykke på **Strøm** for at komme tilbage til forrige skærmbillede.

Hvis der ikke bliver trykket på en tast, vil menuen efter kort tid 'timeout', og du vender tilbage til forrige skærmbillede.

# AVANCEREDE INDSTILLINGER

#### AVANCERET BRUGERMENU

Du kan finde de mere detaljerede indstillinger i den Avancerede brugermenu.

Tryk på **Shift-Menu** for at se den Avancerede brugermenu.

|                      |                                 | Dato og tid |
|----------------------|---------------------------------|-------------|
| Hovedmenu            | Lyd                             |             |
|                      |                                 | Stemme      |
| _                    |                                 | Tastatur    |
| Instillinger for lyd | to still a second second second | Vindue      |
|                      | lvdstvrke                       | Alarmtast   |
|                      | .,,                             | Ordliste    |

Du vil bemærke, at der vises mange flere muligheder i listen i den avancerede menu.

Sådan nulstiller du indstillingerne af din Lightwriter

Hele maskinen kan komme tilbage til fabriksindstillingerne (Standard) med: Shift-Menu > System > Nulstil til standard.

| Systemmenu                                                                | Indlæs<br>Eksporter<br>Nulstil til standard | HURTIGT TIP - Du bør muligvis<br>sikkerhedskopiere nogle af dine<br>indstillinger, før du foretager en |
|---------------------------------------------------------------------------|---------------------------------------------|----------------------------------------------------------------------------------------------------|
| Vend tilbage til<br>fabriksindstillinger, alle<br>brugerdata vil gå tabt. | Om                                          | fuld nulstilling. Se Importer og<br>eksporter data.                                                    |

Efter nulstilling skal du muligvis justere dine sprog-, tids- og datoindstillinger (se Nærmere indstillinger).

## Sådan ændrer du layout i dine menuer

Hvis du ønsker at tilføje eller fjerne et menupunkt mellem den Avancerede brugermenu og Brugermenuen, kan det nemt gøres:

Hvis du f.eks. vil tilføje indstillingerne for 'Alarmtast' til din Brugermenu, kan du rulle ned til Alarmtast i den Avancerede Brugermenu.

Tryk på **bogstavet 'U'** på tastaturet en gang, så vises 'Bruger'-feltet, og en gang igen for at afkrydse feltet:

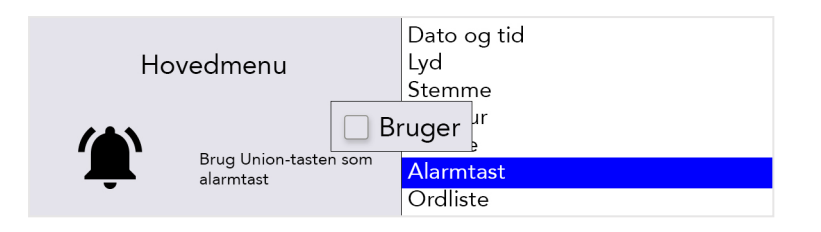

Alarmtast vil nu blive vist i Brugermenuen. Du skal dog gentage processen for de elementer i undermenuen, du ønsker at kopiere til Brugermenuen.

Du kan f.eks. i den Avancerede Brugermenu markere undermenuen Brug af alarmtast. Tryk på bogstavet 'U' på tastaturet en gang, så vises 'Bruger'-feltet, og en gang igen for at afkrydse feltet:

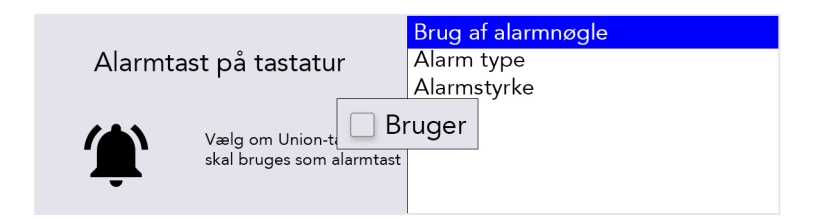

### NÆRMERE INDSTILLINGER

Standardmenuerne er med FED skrift i nedenstående tabeller.

Forskellige menuindstillinger er synlige, afhængigt af det brugerniveau, du anvender:

| Brugerniveau         | Tastetryk  | Farvekode  |
|----------------------|------------|------------|
| Brugermenu           | Menu       | Brugermenu |
| Avanceret brugermenu | Shift-Menu | Avanceret  |

HURTIGT TIP - Fra den **Avancerede brugermenu** er det muligt at tilføje eller fjerne menupunkter i **Brugermenuen**. Som følge heraf er det ikke sikkert, at Brugerniveauerne nøjagtigt matcher standardindstillingerne i denne vejledning. Se **Sådan ændrer du layout i dine menuer** for vejledning.

# DATO OG TID

Her kan du justere udseendet af, hvordan/om din Lightwriter viser dato og tid.

| Indstilling  | Beskrivelse                                                                                                    | Værdier                                                                                                    | Brugerniveau |
|--------------|----------------------------------------------------------------------------------------------------|----------------------------------------------------------------------------------------------------|--------------|
| Indstil dato | Indstil gældende dato                                                                                                  | dag   måned   år                                                                                                    | Avanceret    |
| Indstil tid  | Indstil gældende tid                                                                                                   | time   minut   sekund                                                                                                    | Avanceret    |
| Datoformat   | Indstil den rækkefølge, som dag, måned og<br>år vises i.                                                               | <b>Dag måned år</b> , Måned dag år,<br>År måned dag                                                                                                    | Avanceret    |
| Tidsformat   | Indstil uret som et 12-timers eller et 24-<br>timers ur.<br>Du kan ændre hvordan timer, minutter og<br>sekunder vises. | 12/24 -timers ur, Vis<br>sekunder, Time/minut-<br>separator, Minut/sekund-<br>separator ( <b>tt:m</b> )                                                                          | Avanceret    |
| Vis ur       | Vis eller gem uret på Taleskærmen.                                                                                     | Kun tid, <b>tid og dato,</b> Kun dato,<br>Fra                                                                                                    | Avanceret    |
| Tidszone     | Indstil tidszonen til dit land/region.                                                                                 | Liste over tilgængelige<br>tidszoner. HURTIGT TIP - Når<br>du søger i listen, skal du<br>starte med at skrive dit lands<br>navn for at hoppe direkte til<br>din valgte tidszone. | Avanceret    |

# LYD

Her kan du indstille lydstyrker, lydeffekter og info for alle funktioner i din Lightwriter.

# HURTIGT TIP - Du kan justere lydstyrken op og ned fra alle skærme: Tryk og hold **Lyd** nede kombineret med **Venstre og højre piletast** for at ændre lydstyrken.

| Lydstyrk | е |
|----------|---|
|----------|---|

| Indstilling | Beskrivelse              | Værdier         | Brugerniveau |
|-------------|--------------------------|-----------------|--------------|
| Lydstyrke   | Indstil hovedlydstyrken. | 1-10 <b>(5)</b> | Brugermenu   |

# Mikser

Her kan du justere de relative lydstyrker for de forskellige lyde såsom hovedtelefoner, tastetryk, højttalere, info, scanning og advarsler.

| Indstilling                         | Beskrivelse                                                                                                    | Værdier         | Brugerniveau |
|-------------------------------------|----------------------------------------------------------------------------------------------------|-----------------|--------------|
| Højere lyd i<br>hovedtelefon        | Juster dine hovedtelefoners lydstyrke                                                                               | 1-10 <b>(5)</b> | Avanceret    |
| Indbygget mikrofon                  | Juster din indbyggede mikrofons lydstyrke.                                                                          | 1-10 <b>(5)</b> | Avanceret    |
| Bluetooth indgang                   | Juster den indgående lydstyrke for Bluetooth-<br>telefonopkald (dvs. gør stemmen højere for den, der<br>ringer op). | 1-10 <b>(5)</b> | Avanceret    |
| Bluetooth udgang                    | Juster den udgående lydstyrke for telefonopkald (dvs.<br>gør din stemme højere for den, der ringer op).             | 1-10 <b>(5)</b> | Avanceret    |
| Lydstyrke for<br>stemme             | Juster lydstyrken for din Talestemme.                                                                               | 1-10 <b>(5)</b> | Brugermenu   |
| Lydstyrke for info<br>stemme        | Juster lydstyrken for info stemmen<br>(dvs. den stemme, Lightwriteren bruger til at tale til dig).                  | 1-10 <b>(5)</b> | Brugermenu   |
| Tastetryk                           | Juster styrken af lyden fra tastetryk                                                                               | 1-10 <b>(5)</b> | Brugermenu   |
| Lydstyrke for scan<br>"klik" / tone | Juster styrken af scanningslydene.                                                                                  | 1-10 <b>(5)</b> | Avanceret    |

# Scan lyde

Her kan du indstille den lyd, der bruges til at angive, at scanningen er i gang

| Indstilling | Beskrivelse                                                                                                    | Værdier                                                           | Brugerniveau |
|-------------|----------------------------------------------------------------------------------------------------|-------------------------------------------------------------------|--------------|
| Scan lyde   | Vælg den lyd, der er lavet til hvert<br>'scanningstrin' (hvis du vælger 'Info',<br>udtales bogstavet/tallet på tasten). | Info, Bip, Klik, <b>Stigende toner</b> ,<br>Faldende toner, Ingen | Avanceret    |

# Tastaturlyde

Her kan du indstille den lyd, der laves af tastaturet, når der trykkes på tasterne.

| Indstilling  | Beskrivelse                                        | Værdier                        | Brugerniveau |
|--------------|----------------------------------------------------|--------------------------------|--------------|
| Tastaturlyde | Vælg den lyd, der er lavet til hvert<br>tastetryk. | Info, Bip, <b>Klik</b> , Ingen | Avanceret    |

# Info beskeder

Her kan du tænde eller slukke info stemmen til menuer, indtastede sætninger, ord og bogstaver. Info er Lightwriterens 'stemme' når den taler til dig, og den er normalt anderledes end den stemme, du bruger, når du taler gennem din Lightwriter. Infoer kan være meget nyttige, hvis brugeren ikke ret godt kan se/læse menuerne eller tastaturet.

| Indstilling           | Beskrivelse                                                              | Værdier         | Brugerniveau |
|-----------------------|--------------------------------------------------------------------------|-----------------|--------------|
| Info om bogstaver     | Info om hvert bogstav, efterhånden som det skrives på<br>tastaturet.     | Til, Fra        | Avanceret    |
| Info om ord           | Info om hvert ord, efterhånden som det skrives på<br>tastaturet          | Til, <b>Fra</b> | Avanceret    |
| Annoncer<br>sætninger | Info om hver sætning, efterhånden som den skrives på<br>tastaturet       | Til, Fra        | Avanceret    |
| Info om menuer        | Meddel menunavne, beskrivelser og valg, når du<br>passerer hen over dem. | Til, Fra        | Avanceret    |

# STEMME

Skift Lightwriterens stemme, så den passer til din personlighed og præference.

| Indstilling                   | Beskrivelse                                                                                                    | Værdier              | Brugerniveau |
|-------------------------------|----------------------------------------------------------------------------------------------------|----------------------|--------------|
| Vælg stemme                   | Indstil den stemme, der bruges, når Lightwriter<br>udtaler de ord, du har skrevet.                               | Mette, Rasmus        | Avanceret    |
| Tale hastighed                | Indstil den talehastighed, som Lightwriteren udtaler dine ord med.                                               | 30-200 <b>(100)</b>  | Avanceret    |
| Info stemme                   | Indstil den stemme, Lightwriteren bruger, når<br>den siger menuer og ord højt for dig.                           | Mette, <b>Rasmus</b> | Avanceret    |
| Talehastighed for meddelelser | Indstil den talehastighed, som Lightwriteren taler til dig med.                                                  | 30-200 <b>(100)</b>  | Avanceret    |
| Importer ny<br>stemme         | Indlæs en alternativ stemme fra en USB-nøgle                                                                     | -                    | Avanceret    |
| Undtagelser i<br>udtale       | Lær Lightwriteren, hvordan man udtaler<br>bestemte ord. Se <b>Undtagelser i udtale</b> for flere<br>oplysninger. | -                    | Avanceret    |

# TASTATUR

Det er vigtigt, at det føles behageligt for dig at bruge Lightwriterens tastatur. Disse indstillinger tillader dig at justere, hvordan tasterne er arrangeret, hvilke taster du har, og hvordan de virker.

# Tastaturlayout

| Indstilling    | Beskrivelse                                                                                                    | Værdier                                                                                                    | Brugerniveau |
|----------------|----------------------------------------------------------------------------------------------------|----------------------------------------------------------------------------------------------------|--------------|
| Tastaturlayout | Vælg et<br>forudindstillet<br>tastaturlayout. Se<br>Sådan ændrer du<br>tastaturlayout for<br>flere oplysninger. | Norsk QWERTY, norsk ABC, spansk QWERTY,<br>spansk ABC, italiensk QWERTY, italiensk ABC,<br>hollandsk QWERTY, hollandsk ABC, engelsk<br>QWERTY, engelsk ABC, svensk QWERTY, svensk<br>ABC, fransk AZERTY, fransk ABC, tysk QWERTZ, tysk<br>ABC, <b>dansk QWERTY</b> , dansk ABC, finsk QWERTY,<br>finsk ABC | Avanceret    |

# Tastaturindstillinger

Hvis du har svært ved at ramme tasterne nøjagtigt eller holde din hånd rolig, kan **Rystefilter** og **Gentagelsesforsinkelse** hjælpe dig med at bruge din Lightwriter lettere. Det kan også være, at du vil finde, at det er en hjælp at bruge en anden Tastaturramme. Se **Dit tastatur** for flere oplysninger.

| Indstilling                | Beskrivelse                                                                                                    | Værdier                           | Brugerniveau |
|----------------------------|----------------------------------------------------------------------------------------------------|-----------------------------------|--------------|
| Rystefilter                | Behandler flere tryk inden for det indstillede tid som ét<br>enkelt tryk. Vigtigt - denne værdi skal være lavere end<br>Mindste tastetryk. | 0-1000 ms.<br>( <b>30 ms.</b> )   | Avanceret    |
| Gentag forsinkelse         | Den tid en tast skal holdes nede, før den registrerer det<br>som tryk nr. 2.                                                               | 0-1000 ms.<br>( <b>600 ms.</b> )  | Avanceret    |
| Mindste tastetryk          | Den mindste tid en tast skal holdes nede, før den registrerer det som et tastetryk.                                                        | 0-1000 ms.<br>( <b>10 ms.</b> )   | Avanceret    |
| Tastaturlyd                | Indstil den lyden, tastaturet giver fra sig, når der trykkes<br>på en tast.                                                                | Info, Bip,<br><b>Klik</b> , Ingen | Avanceret    |
| Indlæs indstillinger       | Indlæs din tastaturindstillingsfil fra en USB-nøgle                                                                                        | -                                 | Avanceret    |
| Eksporter<br>indstillinger | Eksporter dine tastaturindstillinger til en USB-nøgle.                                                                                     | -                                 | Avanceret    |

# Baggrundsbelysning

Indstil lysstyrkeniveauer, tærskel og timeout for det baggrundsbelyste tastatur.

| Indstilling                     | Beskrivelse                                                                                                    | Værdier                        | Brugerniveau |
|---------------------------------|----------------------------------------------------------------------------------------------------|--------------------------------|--------------|
| Modus for<br>baggrundsbelysning | Baggrundsbelysningen lyser tasterne op. Dette er<br>nyttigt i dæmpet belysning.                                                                                          | Til, Fra,<br><b>Automatisk</b> | Avanceret    |
| Niveau                          | Indstil lysstyrken af tastaturets baggrundsbelysning                                                                                                    | 1-8 <b>(5</b> )                | Avanceret    |
| Tidsudløb                       | Indstil den tid, tasterne forbliver tændt efter sidste tastetryk.                                                                                                    | 1-100 s<br>( <b>30 s)</b>      | Avanceret    |
| Grænse                          | Indstil det niveau af lys fra omgivelserne, det aktiverer<br>automatisk baggrundsbelysning. Jo højere tallet er, jo<br>følsommere vil den være over for dæmpet belysning | 1-100 ( <b>10</b> )            | Avanceret    |

# VINDUE

Disse indstillinger hjælper dig med at ændre, hvordan de enkelte skærmbilleder vises på de to Lightwritervinduer.

# Hovedvindue

Dette er visningen på hovedvinduet, som du ser, når du bruger din Lightwriter.

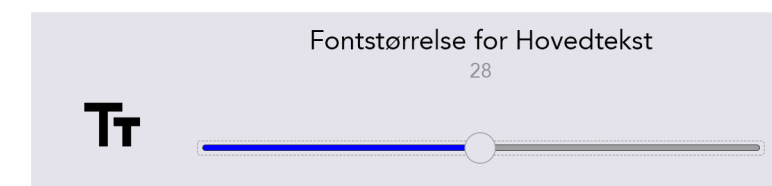

| Indstilling                          | Beskrivelse                                                                                                    | Værdier                                                         | Brugerniveau |
|--------------------------------------|----------------------------------------------------------------------------------------------------|-----------------------------------------------------------------|--------------|
| Vis ur                               | Vis eller gem dato og tid på<br>Taleskærmen.                                                                    | Kun tid, <b>tid og dato,</b> Kun dato,<br>Fra                   | Avanceret    |
| Fontstørrelse                        | Indstil størrelse for de ord, der                                                                               | Primære font: 5-55 ( <b>28</b> )                                | Avanceret    |
|                                      | skrives, tekstforslag og ikoner.                                                                                | Font til tekstforslag: 5-22 (16)                                | Avanceret    |
|                                      |                                                                                                    | Ikoner: 5-22 ( <b>16</b> )                                      | Avanceret    |
| Menu med                             | Indstil størrelserne for                                                                                        | Menunavn: 5-18 ( <b>18</b> )                                    | Avanceret    |
| fontstørrelse                        | menunavne, emner og                                                                                             | Menuemne: 5-18 ( <b>12</b> )                                    | Avanceret    |
|                                      | njælpetekster.                                                                                                  | Hjælpetekst: 5-12 ( <b>10</b> )                                 | Avanceret    |
| Menu for tidsudløb                   | Indstil den tid brugeren ser den<br>aktuelle menuskærm, før den<br>vender tilbage til den forrige<br>menuskærm. | 5 sek., <b>15 sek.</b> , 30 sek., 1 min., 2<br>min., 5 min.     | Avanceret    |
| Indstilling af<br>baggrundsbelysning | Indstil baggrundsbelysningen på<br>hovedvinduet efter lyse, normale<br>eller mørke miljøer.                     | Modus for baggrundsbelysning:<br><b>Til</b> , Fra, Automatisk   | Avanceret    |
|                                      | Lyst miljø                                                                                                    | Grænseværdi: 1-100 ( <b>20</b> )<br>Niveau: 1-100 ( <b>60</b> ) | Avanceret    |
|                                      | Normalt miljø                                                                                                   | Niveau: 1-100 (3 <b>0</b> )                                     | Avanceret    |
|                                      | Mørkt miljø                                                                                                    | Grænseværdi: 1-100 ( <b>10</b> )<br>Niveau: 1-100 ( <b>7</b> )  | Avanceret    |

## Ledsagevindue

Dette er det vindue, din samtalepartner ser. Du kan ændre tekstens størrelse og lysstyrke, så den passer bedre til skærmen, eller for at gøre det lettere for din ledsager at læse det, du har skrevet.

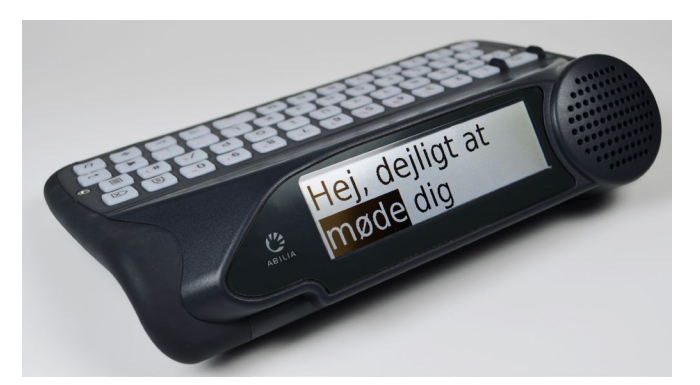

| Indstilling                          | Beskrivelse                                                                                      | Værdier                                                            | Brugerniveau |
|--------------------------------------|--------------------------------------------------------------------------------------------------|--------------------------------------------------------------------|--------------|
| Tidsudløb                            | Indstil den tid, hvor<br>Ledsagevinduet forbliver tændt<br>efter talen                           | 5 sek., 15 sek., 30 sek., 1 min., <b>2</b><br><b>min.</b> , 5 min. | Avanceret    |
| Fontstørrelse                        | Indstil fontstørrelsen på<br>Ledsagevinduet                                                      | 1-100 ( <b>96</b> )                                                | Avanceret    |
| Indstilling af<br>baggrundsbelysning | Indstil baggrundsbelysningen på<br>Ledsagevinduet efter lyse,<br>normale eller mørke omgivelser. | Modus for baggrundsbelysning:<br>Til, Fra, <b>Automatisk</b>       | Avanceret    |
|                                      | Lyst miljø                                                                                       | Grænseværdi: 1-100 ( <b>20</b> )<br>Niveau: 1-100 ( <b>100</b> )   | Avanceret    |
|                                      | Normalt miljø                                                                                    | Niveau: 1-100 ( <b>60</b> )                                        | Avanceret    |
|                                      | Mørkt miljø                                                                                      | Grænseværdi: 1-100 ( <b>10</b> )<br>Niveau: 1-100 ( <b>5</b> )     | Avanceret    |
| Brugstilstand                        | Indstil det, Ledsagevinduet viser,<br>mens du skriver.                                           | Vis afsnit, Vis hvert ord, Vis hvert bogstav, Vis ingenting        | Avanceret    |

## Farveplan

Du kan finde det lettere at have en anden farve på din skærm for at kunne læse dit vindue mere bekvemt.

| torsdag 2019/03/28 17:16    | C g        | 🗟 🜒 48% 🛢 🛠   |            |    |     |           |
|-----------------------------|------------|---------------|------------|----|-----|-----------|
| Indtastning på en mø        | ørk ska    | erm           |            |    |     |           |
|                             | torsdag 20 | 19/03/28 17:1 | 16         | Ġ  | ß   | 🗟 🕪 48% 🛔 |
| 1 skærm 2 skær 3 skærpede 4 | Indtas     | tning på      | å en lys s | kæ | ern | n         |
|                             |            |               | -          |    |     |           |
|                             |            |               |            |    |     |           |

1 skærm 2 skær 3 skærpede 4 skærme 5 skærs

| Indstilling | Beskrivelse                                                   | Værdier            | Brugerniveau |
|-------------|---------------------------------------------------------------|--------------------|--------------|
| Farveplan   | Vælg en lys eller mørk farveplan, der<br>passer til brugeren. | <b>Lyst</b> , mørk | Brugermenu   |

# Slå timeout til Slumretilstand fra

Under Slumretilstand slukker Lightwriter vinduet og går i en tilstand med lavere strømforbrug for at bevare batteriets levetid. Du kan trykke på **Strøm** for at vække Lightwriter fra Slumretilstand.

| Indstilling        | Beskrivelse                                 | Værdier                         | Brugerniveau |
|--------------------|---------------------------------------------|---------------------------------|--------------|
| Slå timeout til    | Indstil den tid, Lightwriteren er uvirksom, | 15 sek., 30 sek., 1 min.,       | Avanceret    |
| Slumretilstand fra | før den går i Slumretilstand.               | 2 min., <b>5 min.</b> , 15 min. |              |

## ALARMTAST

Indstil en alarm ved hjælp af Ctrl-tasten Dette er nyttigt i nødstilfælde, eller når du har brug for nogens opmærksomhed.

| Indstilling           | Beskrivelse                                                                     | Værdier                                 | Brugerniveau |
|-----------------------|---------------------------------------------------------------------------------|-----------------------------------------|--------------|
| Brug af<br>alarmnøgle | Så mange sekunder skal du holde alarmtasten<br>nede, før alarmen bliver udløst. | Fra, 1-5 sekunder                       | Avanceret    |
| Alarmtype             | Hvilken type alarm skal anvendes?                                               | <b>Ding-dong x 2</b> ,<br>ding-dong x 4 | Avanceret    |
| Alarmstyrke           | Indstil styrken af alarmen                                                      | 1-10 <b>(8)</b>                         | Avanceret    |

# ORDLISTE

Her kan du se og ændre i ordlisten Du kan styre, hvilke tekstforslag du ser, og hvordan visse ord udtales.

| Indstilling             | Beskrivelse                                                                                                    | Værdier                                                                     | Brugerniveau |
|-------------------------|----------------------------------------------------------------------------------------------------|-----------------------------------------------------------------------------|--------------|
| Brugers<br>ordliste     | Brugerordlisten er din egen ordliste. Her kan<br>du lave opsætningen 'automatisk indlæring'.<br>Det er det antal gange, hvor du kan skrive det<br>samme ord, før Lightwriter gemmer det i din<br>ordlste. Du kan også gennemse og rette ord i<br>din Ordliste. | Automatisk<br>indlæringsniveau 1-100<br>(5)                                 | Avanceret    |
| Undtagelser i<br>udtale | Lav om på den måde, som visse ord udtales på.<br>Du kan gennemse og rette ord i din Liste med<br>undtagelser. Se <b>Undtagelser i udtale</b> for flere<br>oplysninger.                                                                                         | -                                                                           | Avanceret    |
| Tekstforslag            | Konfigurer, hvordan tekstforslag opfører sig,<br>mens du skriver, og hvor den først ser efter<br>tekstforslag.                                                                                                    | Aktiver: <b>Til</b> , fra.<br>Ordliste rækkefølge:<br><b>Bruger</b> , Dansk | Avanceret    |
| Noter                   | Importer og brug store tekststykker, der kan<br>læses op for mere avanceret kommunikation.<br>Se <b>Noter</b> for flere oplysninger.                                                                                                    | -                                                                           | Avanceret    |
| Hurtige<br>forklaringer | Konfigurer og gem 'hurtige udtryk', som kan<br>indlæses direkte på taleskærmen for hurtigere<br>kommunikation. Se <b>Hurtige udtryk</b> for flere<br>oplysninger.                                                                                              | -                                                                           | Avanceret    |
| Forkortelse-<br>ordbog  | Konfigurer 'Forkortelser skrevet helt ud', som<br>vises på feltet med Tekstforslag. Se<br><b>Forkortelser</b> for flere oplysninger.                                                                                                    | -                                                                           | Avanceret    |

# SCANNING

Her kan du konfigurere den måde, din tastaturscanning virker på.

| Indstilling                | Beskrivelse                                                                                                    | Værdier                                                      | Brugerniveau |
|----------------------------|----------------------------------------------------------------------------------------------------|--------------------------------------------------------------|--------------|
| Scanningsmønster           | Konfigurer den rækkefølge, der bruges<br>til at scanne tastaturet (se <b>Scanning</b><br>for flere oplysninger).                                                    | <b>Række/kolonne</b> , Tast efter<br>tast, Halver (del)      | Avanceret    |
| Scan lyd                   | Konfigurer lyden, der bruges til at<br>angive, at scanningen er i gang.                                                                                             | Info, Bip, Klik, Stigende<br>toner, Faldende toner,<br>Ingen | Avanceret    |
| Lydstyrke ved<br>scanning  | Vælg styrken af scanningslyden.                                                                                                    | Tone/klikstyrke: 0-10 <b>(5)</b>                             | Avanceret    |
| Scanning af enhver<br>tast | Tænd for 'Scanning med en vilkårlig<br>tast'<br>(tastaturet vil scanne, og hvis du<br>trykker på <b>en vilkårlig tast</b> vælger du<br>det aktuelle scanningsvalg). | Til, Fra                                                     | Avanceret    |
| Scanningshastighed         | Vælg, hvor hurtigt tasterne scannes                                                                                                    | 0,2-3 sek. <b>(0 sek.)</b>                                   | Avanceret    |
| Afbrydelse af<br>scanning  | Vælg det antal gange scanningen vil<br>loope før tilbagevenden til foregående<br>scanningsniveau                                                                    | 1-10 loops ( <b>4</b> )                                      | Avanceret    |

# MOBILTELEFON

Her kan du oprette forbindelse til din mobilenhed via Bluetooth for at kunne bruge sms'er og foretage mobilopkald.

| Indstilling                | Beskrivelse                                                     | Værdier  | Brugerniveau |
|----------------------------|-----------------------------------------------------------------|----------|--------------|
| Bluetooth<br>Aktivering    | Tænd eller sluk for Bluetooth.                                  | Til, Fra | Avanceret    |
| Bluetooth<br>sammenkobling | Gennemse de Bluetooth-enheder, der er tilgængelige nu.          | -        | Avanceret    |
| Send sms                   | Send en sms via en sammenkoblet Bluetooth enhed                 | -        | Avanceret    |
| Telefonopkald              | Foretag et telefonopkald via en sammenkoblet Bluetooth<br>enhed | -        | Avanceret    |
| Indbakke                   | Her finder du de sms'er, du har modtaget for nylig.             | -        | Avanceret    |
| Udbakke                    | Her finder du de sms'er, du har sendt for nylig.                | -        | Avanceret    |

# STRØMSTYRING

Indstil det strømniveau, hvor du vil blive mindet om at oplade din Lightwriter.

| Indstilling                 | Beskrivelse                                        | Værdier             | Brugerniveau |
|-----------------------------|----------------------------------------------------|---------------------|--------------|
| Alarmniveau<br>(meddelelse) | Indstil strømniveau for enhedens visning af alarm  | 0-100 <b>(10 %)</b> | Avanceret    |
| Alarmniveau<br>(bip)        | Indstil strømniveau, hvor enheden udsender en lyd. | 0-100 <b>(5 %)</b>  | Avanceret    |
| Funktionsniveau             | Indstil strømniveau, hvor enhedens lukker ned.     | 0-100 <b>(3 %)</b>  | Avanceret    |

SPROG

| Indstilling | Beskrivelse                                                                                                    | Værdier                                                                                                    | Brugerniveau |
|-------------|----------------------------------------------------------------------------------------------------|----------------------------------------------------------------------------------------------------|--------------|
| Sprog       | <ul> <li>Indstil sprog for Lightwriteren.</li> <li>Når man indstiller sproget, ændres følgende<br/>automatisk: <ul> <li>Menu-sprog.</li> <li>Standardordliste/-tekstforslag.</li> <li>Valg af stemmer.</li> <li>Tastaturlayout (bemærk - det kan være<br/>nødvendigt at flytte/skifte taster).</li> <li>Tidszone.</li> <li>Tids- og urformat.</li> </ul> </li> </ul> | Nederlands, English (AUS)<br>English (UK), English<br>(USA), Deutsch, Norsk<br>(Bokmål), Svenska, <b>Dansk</b> ,<br>Suomi, Italiano, Français | Avanceret    |

| SYSTEM                  |                                                                                |         |              |  |
|-------------------------|--------------------------------------------------------------------------------|---------|--------------|--|
| Indstilling             | Beskrivelse                                                                    | Værdier | Brugerniveau |  |
| Indlæs                  | Indlæs fuldstændig konfiguration fra fil.                                      | -       | Avanceret    |  |
| Eksporter               | Gem fuldstændig konfiguration i fil.                                           | -       | Avanceret    |  |
| Nulstil til<br>standard | Vend tilbage til de oprindelige indstillinger.                                 | -       | Avanceret    |  |
| Om                      | Se oplysninger om denne enhed såsom datoen for den seneste softwareopdatering. | -       | Brugermenu   |  |

# IMPORT OG EKSPORT AF DATA

Du kan indsætte en USB-nøgle i din Lightwriter til at importere og eksportere data såsom din egen ordliste, tastaturlayout og backupfiler.

Du kan bruge den USB-nøgle, der leveres i kassen med din Lightwriter, eller du kan bruge din egen.

Din Lightwriter er USB-nøgle er kompatibel med de fleste USB-nøgler, men nogle USB-nøgler kan have et tykkere kabinet og passer ikke i porten uden en forlængerledning. Se **Fejlfinding**, hvis du har brug for mere hjælp til at bruge en USB-nøgle.

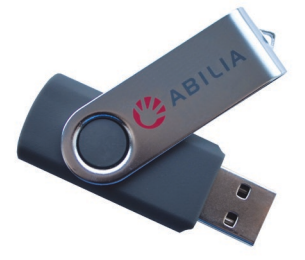

# HURTIGT TIP - Du kan gøre din kommunikation mere personlig ved at importere lange sætninger og endda taler. Se bøde **Noter** og **Hurtige udtryk** for flere oplysninger.

### BACKUP OG GENSKAB DIN LIGHTWRITER

Det er en god ide at have en backup af alle dine systemindstillinger, især hvis du har en meget specifik opsætning, som du har brugt noget tid på at konfigurere.

Dette er også nyttigt, hvis du har en bestemt 'profil'-opsætning, som du vil installere til en bestemt bruger/brugertype. Det gemmer alt fra dine foretrukne stemme til dine lydstyrkeindstillinger.

#### BACKUP AF DINE SYSTEMINDSTILLINGER.

#### Gå til Shift-Menu > System > Eksporter > Systembackup.

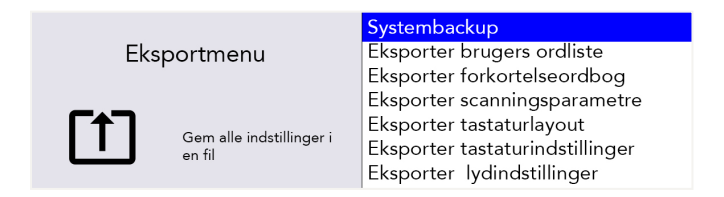

Skriv et navn på din backupfil og tryk Enter.

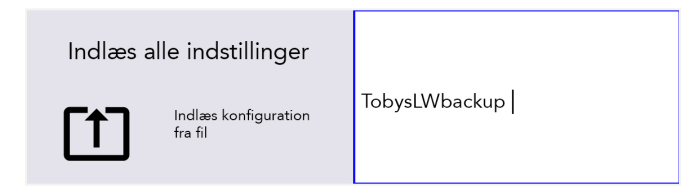

Din Lightwriter vil nu kopiere en fil til din USB-nøgle. Filen vil hedde ditfilnavn.allsettings

#### RET DIN EKSPORTEREDE FIL

Eksporterede filer kan redigeres i det meste tekstredigeringssoftware (Notepad er et godt valg). Åbn filen, så ser du listen over indstillinger med den aktuelle værdi for hver enkelt.

Indtast blot dine nye værdier ved at bruge den eksisterende tekst som skabelon. Gem din fil på USB-nøglen som en almindelig tekstfil (.txt). Omdøb manuelt filtypen med .allsettings

ADVARSEL - denne fil indeholder ord, der er sortlistet fra din Tekstforslagsliste. Du kan finde nogle af disse ord stødende.

## HURTIGT TIP – for at se intervallet af værdier for hver indstilling, se Nærmere indstillinger.

### IMPORTER/GENSKAB DINE NYE INDSTILLINGER

For at inportere dine systemfiler, skal du indsætte USB-nøglen i Lightwriteren. Gå til **Shift-Menu > System > Indlæs > Genopret system.** Vælg din foretrukne systemfil og tryk **Enter**. Dine systemfiler bliver indlæst i din Lightwriter.

# BACKUP OG GENSKAB INDIVIDUELLE INDSTILLINGER

Du kan også importere et udvalg af individuelle indstillinger, hvis du ikke har behov for en fuldstændig genskabelse af systemet.

Processen til rettelse, import og eksport er den samme som ovenfor, bortset fra navnet på filtypen, der skal se ud på følgende måde:

| Indstillinger         | Beskrivelse                                                   | Filetype til<br>import/eksport |
|-----------------------|---------------------------------------------------------------|--------------------------------|
| Brugers ordliste      | En liste med dine hyppigst brugte ord.                        | .userdict                      |
| Forkortelseordbog     | Din liste med individuelle Forkortelser skrevet helt ud.      | .abbreviations                 |
| Scanningsparametre    | Opsætninger såsom Scanningshastighed og -lyd.                 | .scanningsettings              |
| Tastaturlayout        | Placering af tasterne på tastaturet.                          | .kbmapping                     |
| Tastaturindstillinger | Indstillinger såsom Rystefilter og<br>Gentagelsesforsinkelse. | .kbsettings                    |
| Lydindstillinger      | Lydstyrke, Mikrofon og Lydindstillinger.                      | .soundsettings                 |
| Hurtige forklaringer  | Din liste med individuelle Hurtige udtryk.                    | .fastphrases                   |

HURTIGT TIP – for yderligere oplysninger om alle indstillinger, se det relevante kapitel i denne manual.

#### IMPORTER ACAPELA-STEMMER

Din Lightwriter kommer med et udvalg af mandlige og kvindelige stemmer forudinstalleret. Det er også muligt at uploade en alternativ Acapela-stemme ved hjælp af en USB-nøgle. Dette kunne være en købt stemme eller endda en stemme, du har gemt, hvis du har en forberedt.

### IMPORTER STEMME-FILEN

For at importere den nye stemme skal du kopiere hele stemmemappen (f.eks. "hqm-ref-British-Graham-22khz") fra din computer til din USB-nøgle.

Indsæt din USB-nøgle i porten i Lightwriteren.

Gå til **Shift-Menu** > **Stemme** > **Importer ny stemme** Din Lightwriter vil læse USB-nøglen og herefter vise en liste med alle filer, der er kompatible til import.

Marker din valgte fil med Venstre og højre piletast og tryk Enter for at importere.

#### BRUG DIN NYE STEMME

Når mappen er blevet uploadet, skal du gå til Shift-Menu > Stemme > Vælg stemme.

Din nye stemme vil blive vist på listen. Brug **Venstre og højre piletast** til at markere din valgte stemme, og tryk **Enter** for at vælge den.

|                                        | Graham   |
|----------------------------------------|----------|
| Vælg stemme                            | ◯ Mette  |
|                                        | ○ Rasmus |
| Indstil Graham til<br>oplæsningsstemme |          |

HURTIGT TIP - Det anbefales at bruge en stemme, der er designet til at blive brugt med dit valgte sprog, så ordene udtales korrekt.

# FEJLFINDING

Hvis du har problemer med din Lightwriter, vil denne vejledning i Fejlfinding måske kunne hjælpe dig. Hvis du stadig har problemer, skal du kontakte din leverandør eller Abilias serviceafdeling.

# GENERELLE PROBLEMER

| Problem                                                                                                    | Årsag                               | Løsning                                                                                                    |
|----------------------------------------------------------------------------------------------------|-------------------------------------|----------------------------------------------------------------------------------------------------|
| Lightwriter fryser eller reagerer ikke<br>på tasterne.                                                                                                    | Evt. systemfejl.                    | Hold <b>Strøm</b> nede i 10 sekunder – indtil<br>vinduet slukker og begynder at blinke igen.                                                                                                    |
| Lightwriter virker ikke, og der er ikke<br>lys i nogen af vinduerne.                                                                                                    | Batteriet er fladt.                 | Oplad Lightwriteren i 3-4 timer – du kan<br>bruge Lightwriteren, mens den lader op.                                                                                                    |
|                                                                                                    | I Slumretilstand.                   | Tryk på en vilkårlig tast.                                                                                                    |
|                                                                                                    | Slukket.                            | Tryk på <b>Strøm</b> .                                                                                                    |
|                                                                                                    | Batterierne skal<br>skiftes.        | Kontakt din leverandør eller Abilia.                                                                                                    |
| Lightwriterens batteri lader ikke op,<br>når opladeren er sat til.                                                                                                    | Der er ikke tændt<br>for strømmen.  | Tjek, at stikkontakten virker.                                                                                                    |
| Bemærk – Hvis opladeren virker,<br>skal den grønne LED-indikator ved<br>siden af stikket være tændt, og der<br>skal være et elektrisk symbol på<br>batteriikonet på skærmen. | Opladeren er<br>defekt.             | Kontakt din leverandør eller Abilia.                                                                                                    |
| Tasterne skal altid holdes nede i<br>lang tid, inden de virker.                                                                                                    | Mindste tastetryk<br>er for langt.  | Afkort tiden for <b>Mindste tastetryk</b> i<br>aktiviteten <b>Indstillinger</b> .                                                                                                    |
| Tasterne er klæbrige eller reagerer<br>ikke.                                                                                                    | Tastaturet skal rengøres.           | Se afsnittet <b>Rengøring af tastaturet</b> for flere oplysninger.                                                                                                    |
| Lightwriter vil ikke tale.                                                                                                    | Lydstyrken for talen<br>er for lav. | Forøg Lydstyrke for tale i Indstillinger.                                                                                                    |
|                                                                                                    | Mute er slået til.                  | Slå Mute fra ved at trykke på <b>Lyd</b> .                                                                                                    |
| Der er blevet spildt noget på min<br>Lightwriter.                                                                                                    | Gå ikke i panik.                    | Sluk for din Lightwriter (tryk på <b>Shift</b> og<br>herefter <b>Strøm</b> ). Vend den på hovedet<br>(tasterne nedad) og anbring den på et<br>håndklæde for at opsuge evt. væske, der<br>løber ud. Tør så meget af spildet op som<br>muligt. Lad Lightwriteren tørre helt. Hvis det<br>spildte er klistret eller griset, se <b>Rengøring af</b><br><b>tastaturet</b> . |
| Batteriet tømmes hurtigere end<br>normalt, også når Lightwriter ikke er<br>i brug.                                                                                           | Bluetooth er<br>aktiveret.          | Slå din Bluetooth-forbindelse fra, når som<br>helst du ikke behøver din<br>mobiltelefonfunktion. Gå til <b>Shift-Menu</b> ><br><b>Mobiltelefon &gt; Bluetooth-aktivering &gt;</b><br><b>Bluetooth Fra</b> .                                                                                                    |

# PROBLEMER MED BLUETOOTH

| Problem                                                                              | Årsag                                         | Løsning                                                                                                    |
|--------------------------------------------------------------------------------------|-----------------------------------------------|----------------------------------------------------------------------------------------------------|
| Jeg kan ikke sende<br>eller modtage<br>sms'er eller<br>foretage<br>telefonopkald.    | Telefonen virker ikke.                        | Tjek, at din mobiltelefon virker, og at du kan foretage opkald og<br>sende sms'er. Dette kan skyldes mange faktorer såsom batteri,<br>udfald af netværket eller manglende kredit.                                          |
| Jeg kan ikke se min<br>telefon i                                                     | Telefonen er uden for<br>rækkevidde.          | Sørg for, at din telefon er tæt nok på din Lightwriter.                                                                                                    |
| sammenkobling.                                                                       | Bluetooth slået fra.                          | Tjek dine telefonindstillinger og Lightwriter-indstillinger for at<br>sikre, at Bluetooth er slået til.                                                                                                    |
| Jeg kan se min<br>telefon, men kan<br>ikke sammenkoble                               | Bluetooth-indstillinger<br>på telefonen.      | Find din Lightwriter ved hjælp af din telefons Bluetooth-menu.<br>Sørg for, at 'Vis meddelelser' og 'Synkroniser kontaktpersoner'<br>begge er aktiveret.                                                                   |
| den.                                                                                 | Parring ikke afsluttet.                       | Din telefon kan bede dig om at bekræfte din tilladelse til at få<br>adgang til din telefon og synkronisere med dine kontakter, så<br>sørg for at du 'Tillader'.                                                            |
| Mit telefonopkald<br>blev afbrudt.                                                   | Fladt batteri – telefon<br>eller Lightwriter. | Oplad Lightwriteren eller telefonen - du kan fortsætte med dit opkald, mens telefonen oplades.                                                                                                    |
|                                                                                      | Tab af netværk.                               | Du har muligvis mistet netværksforbindelsen under dit opkald -<br>især hvis du bevæger dig rundt.                                                                                                    |
|                                                                                      | Telefonen er uden for<br>rækkevidde.          | Du kan have bevæget dig uden for rækkevidde under dit<br>opkald.                                                                                                    |
|                                                                                      | Andre<br>telefonproblemer.                    | Hvis du foretager et langt telefonopkald, kan din mobiltelefon<br>have en maksimal opkaldstid. Hvis din telefon har et<br>taletidskort, kan du have brugt al din kredit under opkaldet.                                    |
| Jeg kan ikke høre<br>den, der har ringet<br>op, eller opkaldet<br>er meget støjende. | Bluetooth-<br>indgangsvolumen er for<br>lavt. | Forøg Bluetooths indgangslydstyrke med <b>Shift-Menu &gt; Lyd &gt; Mikser &gt; Bluetooth ind</b><br>Du kan også øge/mindske hovedlydstyrken på din Lightwriter<br>(tryk og hold <b>Lyd</b> og <b>Højre piletast</b> nede). |
|                                                                                      | Dårlig<br>netværksforbindelse.                | Flyt dig til et område med et stærkere signal, eller prøv igen<br>senere.                                                                                                    |
| Den, der har ringet<br>op, kan ikke høre<br>mig.                                     | Bluetooth-lydstyrken er<br>lav.               | Forøg lydstyrken Shift-Menu > Lyd > Mikser > Bluetooth<br>udgang                                                                                                    |
|                                                                                      | Mikrofonen er blokeret                        | Sørg for, at der ikke er noget, der dækker din mikrofon (det er<br>det lille hul over LED'erne på din hovedskærm).                                                                                                    |

# PROBLEMER MED USB-NØGLER

| Problem                                     | Årsag                                             | Opløsning                                                                                                    |  |
|---------------------------------------------|---------------------------------------------------|----------------------------------------------------------------------------------------------------|--|
| USB-nøglen passer ikke i<br>porten.         | USB-nøglens<br>kabinet er for stort.              | Prøv med en smallere USB-nøgle. Brug den USB-nøgle,<br>der er leveret sammen med din Lightwriter.                                                                    |  |
|                                             |                                                   | Du kan købe et forlængerkabel til din USB-nøgle.                                                                                                    |  |
| Min USB-nøgle virker ikke                   | USB-nøglen er fuld.                               | Fjern nogle af dine gamle filer fra USB-nøglen.                                                                                                    |  |
| sammen med min<br>Lightwriter.              | USB-nøglen er i<br>stykker.                       | Brug den USB-nøgle, der er leveret sammen med din<br>Lightwriter. Vigtig note - formatering vil slette alt på<br>din USB-nøgle.                                      |  |
|                                             | Ikke formateret<br>korrekt.                       |                                                                                                    |  |
| Min importerede Note ser<br>tom ud.         | Teksten er ikke<br>gemt i det korrekte<br>format. | Din note skal være skrevet i almindelig tekst og ikke<br>indeholde specielle tegn (f.eks. punkttegn).                                                                |  |
| Når jeg prøver at<br>importere, viser min   | Filen er gemt inde i<br>en mappe.                 | Sørg for, at din fil gemmes direkte på din USB-nøgle og<br>ikke placeres i en mappestruktur.                                                                         |  |
| Lightwriter ikke filen på<br>min USB-nøgle. | Filen er ikke gemt i<br>det korrekte<br>format.   | Din fil skal gemmes som en almindelig tekstfil med<br>filtypen omdøbt manuelt. Se <b>Importer og eksporter</b><br><b>data</b> for at finde det korrekte filtypenavn. |  |

# GENVEJE

| FRA                           | Tryk Shift 1 og herefter Strøm し                                                                                                    |
|-------------------------------|----------------------------------------------------------------------------------------------------|
| TIL                           | Tryk på Strøm                                                                                                    |
| SLUMRETILSTAND                | Hold <b>Strøm-tasten U</b> nede i 2 sekunder. Du kan trykke på <b>en vilkårlig tast</b> for at vække den igen.                                                                  |
| VÆLG MENUPUNKT                | Tryk Enter <                                                                                                    |
| FORLAD MENU-<br>SKÆRMBILLEDET | Tryk på Strøm                                                                                                    |
| AFSLUT TEKST                  | Når du skriver tekst, vil <b>Strøm-tasten</b> 🔱 slette hele linjen med tekst.                                                                                                   |
| LYDSTYRKE                     | Tryk og hold Lydtasten       kombineret med Venstre       og højre         piletast nede for at skrue op og ned for lydstyrken.         torsdag 2019/03/2       Lydstyrkeskyder |
|                               |                                                                                                    |
|                               | I dig 2 digtnin() dine 6 din                                                                                                    |
| DÆMPE                         | Tryk på <b>Lydtasten</b> , hvis du har brug for at dæmpe din Lightwriter, også mens den taler. Tryk på <b>Lyd</b> igen for at ophæve tilstanden.                                |
| FREMTVING GENSTART            | Hvis du har brug for at fremtvinge genstart, skal du holde <b>Strøm</b> U nede i<br>10 sekunder – indtil vinduet slukker og begynder at blinke igen.                            |
| ALARM*                        | Tryk og hold <b>Ctrl</b> $U_{\bullet}$ nede, indtil alarmen lyder.                                                                                                    |

\*Skal være aktiveret i Indstillinger.

# TEKNISKE OPLYSNINGER

#### SPECIFIKATIONER

Størrelse: 240 mm x 140 mm x 55 mm

Vægt: 740 g

Batteri: Li Ion genopladeligt, 3,63 V, 7000 mAh, 25,4 Wh (Vær opmærksom på, at batteriet altid skal være fuldt opladet inden opbevaring i længere tid).

Temperaturområde for den omgivende temperatur: 0°C/30°C

# GENBRUG OG BORTSKAFFELSE

Elektronikvarer og batterier skal bortskaffes i henhold til gældende lokale bestemmelser.

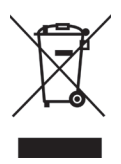

## REGULATORISK INFORMATION

Dette produkt opfylder kravene i EU-direktivet for medicinsk udstyr 93/42/EØF samt standarderne EN 12182-2012 og EN 14971

<sup>®</sup> Lightwriter er et registreret varemærke tilhørende Abilia Ltd.

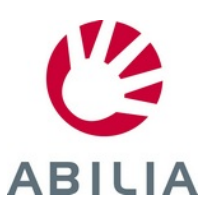

Abilia AB, Råsundavägen 6, 169 67 Solna, Sweden Phone +46 (0)8-594 694 00 | info@abilia.se | www.abilia.se